# CERAMIC 3D°

ПРОФЕССИОНАЛЬНАЯ ПРОГРАММА ДЛЯ ДИЗАЙНА ИНТЕРЬЕРА

# РАБОЧАЯ ТЕТРАДЬ

| Построение помещения         | 3  |
|------------------------------|----|
| Установка объектов           | 5  |
| Работа с обоями              | 7  |
| Расчет                       | 9  |
| Врезки                       | 11 |
| Работа с лепниной            | 12 |
| Короба и ниши                | 13 |
| Мансарда                     | 14 |
| Плитка и ламинат             | 15 |
| Добавление обоев             | 17 |
| Добавление объектов          | 19 |
| Изменение размеров помещения | 22 |
| Фирменный бланк              | 24 |
| Рендер. Базовые настройки    | 26 |
| Солнечный свет               | 29 |
| Панорама и видео             | 31 |

# Построение помещения

### Прямоугольное помещение.

Кликаем на иконку в виде листка, чтобы создать новый проект. В диалоговом окне выбираем «Прямоугольное помещение».

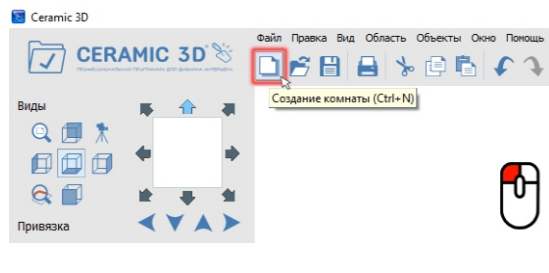

### Открылось окно-«Параметры построения»:

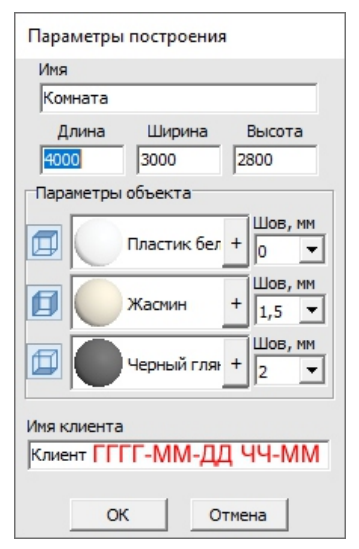

Поля «Длина», «Ширина» – размеры помещения. Поле «Высота» – расстояние от пола до потолка. Все размеры указываются в миллиметрах. «Параметры объекта» - это поля выбора цвета поверхностей помещения и размера шва между плитками.

### Цвет поверхностей

На потолке, стенах и на полу можно выбрать свой цвет материала.

На стенах и полу фоновый цвет – он же цвет штукатурки или затирки (например, в случае укладки керамогранита на плоскость пола).

Чтобы сменить цвет поверхности, нажимаем левой кнопкой мыши на «+» напротив нужной поверхности:

По нажатию на «+» открывается окно «Библиотека материалов». Выбираем нужный вам цвет в папке «Штукатурки». Размер шва

Шов, мм – это размер шва между плитками, указывается в миллиметрах. По умолчанию размеры шва: потолок – 0, стены – 1,5, пол – 2.

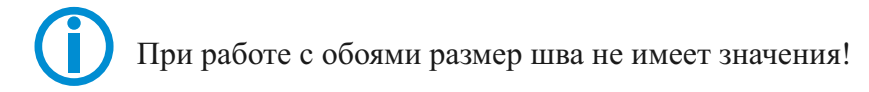

### Сложное помещение.

Кликаем на иконку в виде листка, чтобы создать новый проект. В диалоговом окне выбираем Задать контур помещения

Прежде чем начать строить помещение, проверьте, включены ли привязки.

Привязка помогает быстрее нарисовать контур помещения с помощью мыши, обозначая те или иные точки.

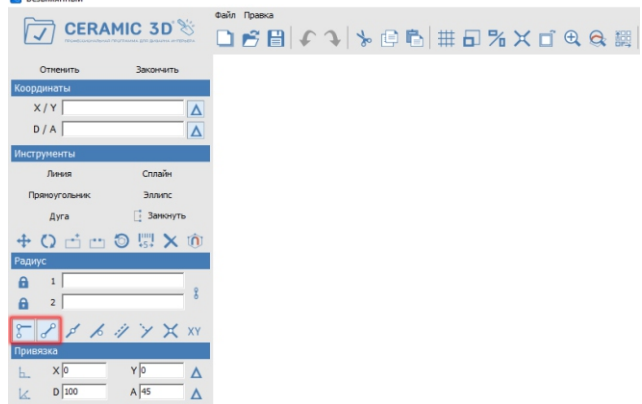

Рисовать помещение мы будем с помощью таких инструментов как:

- «Линия»,
- «Дуга»,
- «Сплайн»,
- «Эллипс»,
- «Прямоугольник».

С помощью «Дуги» можно построить округлую стену. Дуга строится по трём точкам: две крайние точки и расположение центра окружности.

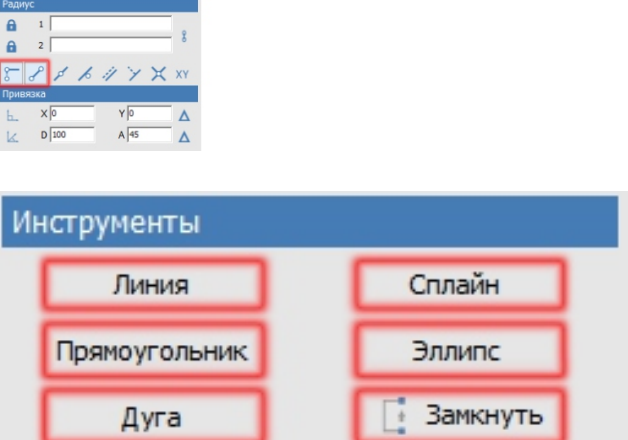

«Сплайн» - построение сложной кривой. Кривая строится по тому количеству кликов мышью, сколько изгибов в ней должно быть. Сплайн используется в построении инсталляций.

«Эллипс». используется для построения колонн или круглого помещения. Строится по трем точкам. Первый клик, это первая точка окружности, второй клик- вторая и третий задают радиус.

«Прямоугольник» Прямоугольник строиться по двум точкам.

Линия-это основной инструмент в построении помещения.

### Линия

включите инструмент «Линия»:

Кликните левой кнопкой мыши по рабочему полю

- далее задаем направление линии мышкой, не кликая отпускаем мышку и прописываем точные размеры на клавиатуре, Enter,

. Чтобы продолжить построение из текущей точки, снова задаем направление мышкой и прописываем размер Enter, и так далее пока контур помещения не будет прорисован. После того как останется последняя линия кликаем «Замкнуть». Контур помещения задан.

Чтобы завершить, нажмите на панели инструментов кнопку «Закончить». В окне «Параметры построения»: задайте

«Глубину» - это расстояние от пола до потолка, мм. Блок «Параметры объекта» - это поля выбора цвета поверхностей помещения.

### Помещение построено.

Для навигации используйте кнопку «**Вид**» По умолчанию предоставляется шесть стандартных видов при нажатии на центральную пиктограмму «**Вид сверху** / **снизу**», отображается пол. При повторном нажатии на эту же пиктограмму – потолок. Для удобства используйте перспективу

Можно менять ракурс в помещении зажав ПКМ перемещая мышку

Виды Q 🗐 🔭 П 🗊 🗊 Q 🗐 4

# Установка объектов

Каталог объектов находится вверху на панели инструментов.

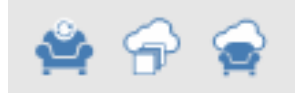

В данном каталоге большой выбор 3D моделей, разбитых по категориям, в том числе и по Фабрикам.

Установим двери. Кликаем на нужную стену левой клавишей мыши

переходим в каталог объектов, Двери выбираем двойным кликом ЛКМ или просто перетягиваем Дверь из каталога на нужную стену, зажав ее ЛКМ.

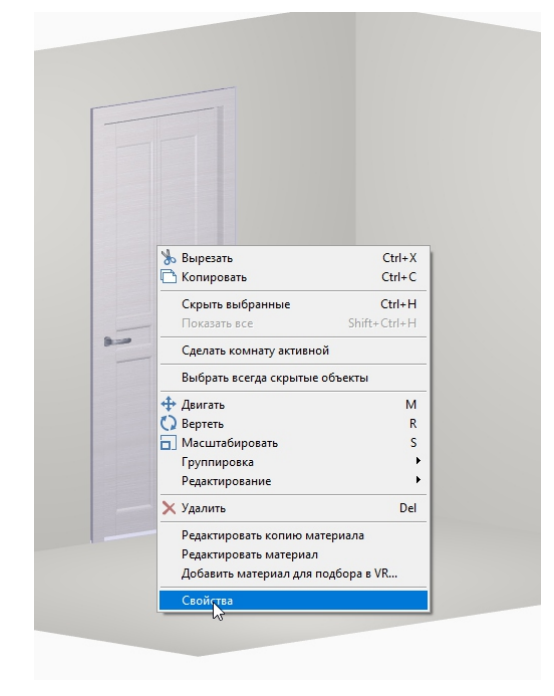

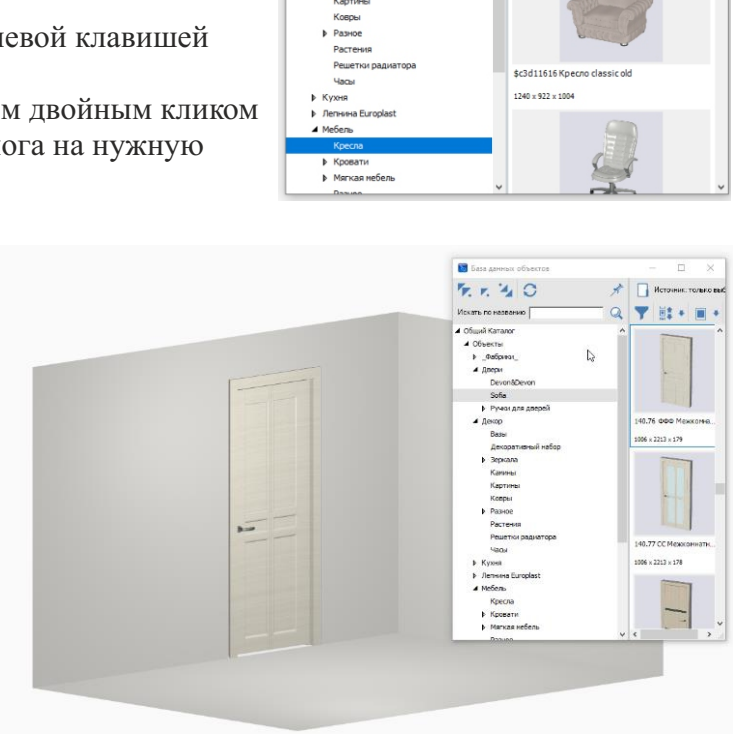

У любого объекта из каталога мы можем изменить параметры, кликаем по двери ПКМ заходим в Свойства. В свойствах меняем ширину, высоту, глубину, и материал, выбрав его из библиотеки материалов. Проставим Автоскрытие.

Движение объектов в программе происходит двумя способами.

| /lesa                                 | Группа из | C:\Cerar      |         |        |                   |
|---------------------------------------|-----------|---------------|---------|--------|-------------------|
| Положение                             | X: 0      | Y: 0          | Z: 0    | 🔽 Отн  |                   |
| Абсолютное положение                  | X: -1570  | Y: 648        | Z: -169 | Г Отн  |                   |
| Углы                                  | P: 0      | т: 0          | R: 0    | Отн    |                   |
| Показывать                            | <b>V</b>  |               |         |        |                   |
| Всегда скрытый                        | Г         |               |         |        |                   |
| Автоматическое выравнивание           | Включ     | нить          |         |        |                   |
| Тип объекта                           | 9         | Выбрать.      | . 0.    | истить |                   |
| Влияет на окружение                   | Γ.        |               |         |        |                   |
|                                       | ш: 1006   | Ι,            |         |        |                   |
| Размеры                               | B: 2213   |               | Отн     |        |                   |
|                                       | Г: 179    | - 1           |         |        |                   |
|                                       | Восстан   | новить размер | ы       |        |                   |
|                                       | +         |               |         |        |                   |
|                                       | Nickel    |               |         |        | Nickel ->         |
| Назначенные материалы:                |           |               |         |        |                   |
|                                       | +         |               |         |        |                   |
|                                       | Белый кл  | пен 17        |         |        | Белый клен 1; 🔻 🕂 |
| Автоскрытие                           | 7         |               |         |        |                   |
| Показывать положение в отчете         | <b>v</b>  |               |         |        |                   |
| Показывать в отчете как дверной проем | <b>V</b>  |               |         |        |                   |
| Артикул                               | 140.76 Φ¢ | Φ             |         |        |                   |
| Единый объект                         |           |               |         |        |                   |
| Группа подбора                        |           |               |         |        |                   |
| OK                                    |           |               |         |        | Отмена            |
| L                                     | .1        |               |         |        | Official          |

1.065-00708

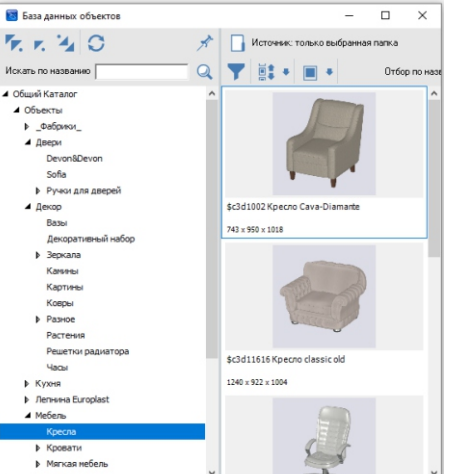

| Относител              | ьный с            | двиг                | × |  |  |
|------------------------|-------------------|---------------------|---|--|--|
| x 0                    | Y 0               | А                   | В |  |  |
| Отступ<br>Слева<br>500 | Свер:<br>337<br>0 | ху<br>Справ<br>2494 | a |  |  |
| Снизу                  |                   |                     |   |  |  |
| ОК Отмена              |                   |                     |   |  |  |

 $\checkmark$ 

Первый способ, двигаем объекты стрелками на клавиатуре.

И второй более точный способ на определенное расстояние. Кликаем по кнопке двигать ПКМ.

В открывшемся окне прописываем точное расстояние слева или справа, снизу. Дверь установлена!

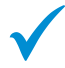

Установим мебель и детали интерьера.

Используем Drag and Drop (открываем каталог объектов, зажимаем объект ЛКМ и перетягиваем его в нужное нам место в проекте). При необходимости меняем материал и размеры. Двигаем объект.

| Если нужно развернуть объект, вверху на панели инструментов находим копку вертеть | 0  |  |
|-----------------------------------------------------------------------------------|----|--|
| кликаем ПКМ, где Т задаем угол поворота, например, 90                             | V. |  |

| 1 объекто | в   |      |        |       |
|-----------|-----|------|--------|-------|
| Углы      | P:0 | т: 0 | R: 0   | 🗌 Отн |
|           | ОК  |      | Отмена |       |

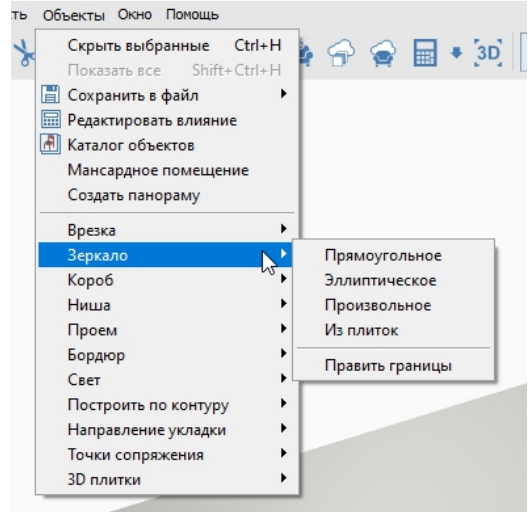

Зеркало, взятое из каталога объектов, не отражает без использования визуализации. Нарисуем зеркало самостоятельно. В главном меню открываем вкладку <u>Объекты- Зеркало- Прямоугольное.</u> Проставляем размеры. Выбираем материал Зеркало.

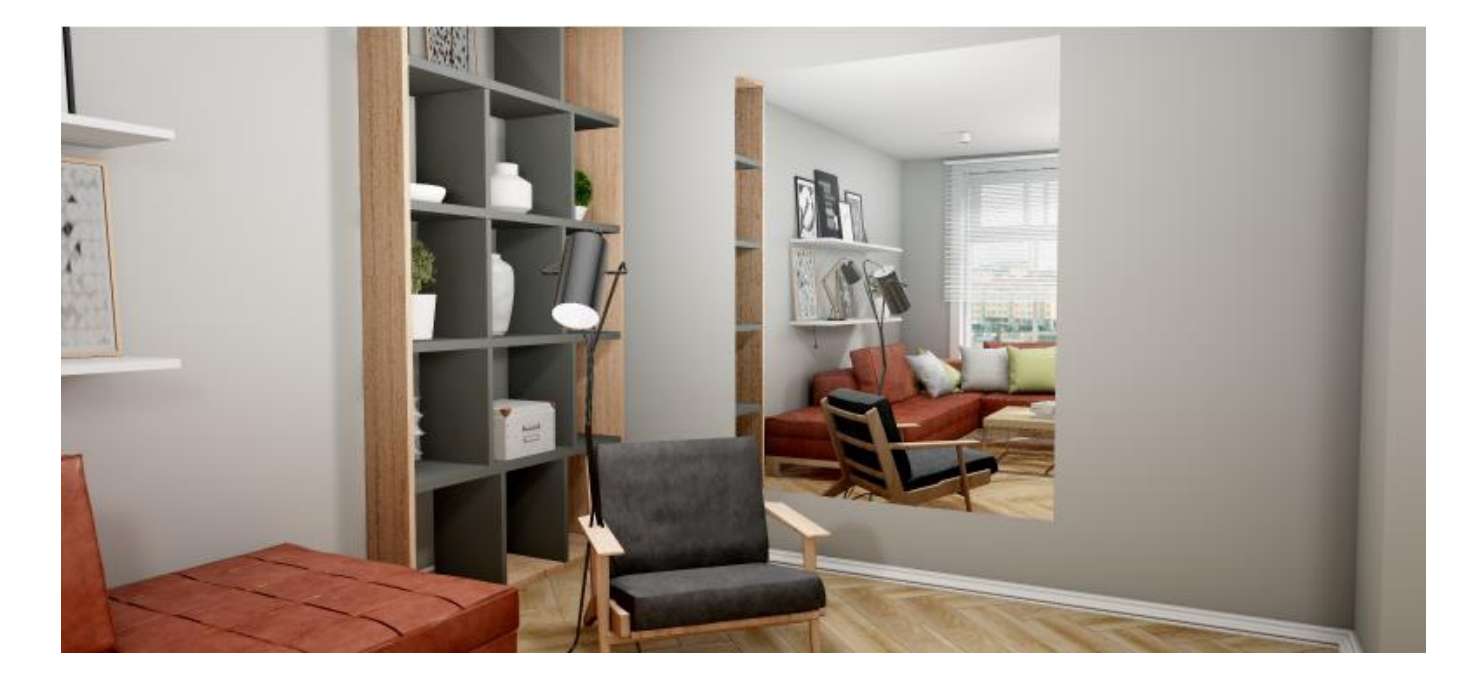

# Работа с обоями

Каталог обоев находится с права на панели инструментов. Это Буфер укладки. В данном Буфере есть 2 вкладки Плитка и Обои. Кликаем левой клавишей мыши по вкладке Обои. В данной вкладке откроются все фабрике, которые загружены в программу. Удалить папки с фабриками, если таковых нет у вас в продаже нельзя!

Выбираем нужного производителя и нужный артикул обоев.

Можно использовать поиск по артикулу, для этого кликаем на иконку в виде листка, чтобы листок стал синим и вписываем артикул в пустое поле рядом.

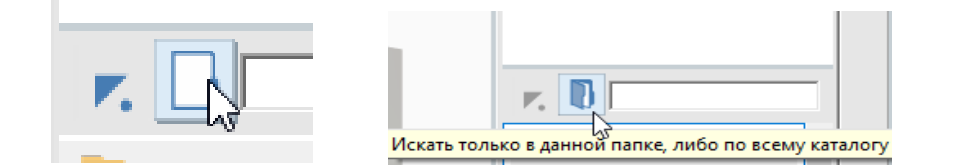

Нужные обои найдены (изначально возьмем Компаньон) зажимаем ЛКМ и перетягиваем на плоскость стены, перетягивать нужно в тот угол с которого начнётся поклейка обоев. В выборном углу появится красный курсор с зеленым указателем –стрелкой, которая должна быть направлена строго вбок. Отпускаем.

По умолчанию оклеиваются сразу все стены. Обязательно кликаем Завершить.

Выберем Декор к нашему компаньону. Зажимаем и перетягиваем на нужную нам плоскость. Если поверхность уже занята обоями, как в нашем случае появляется окно выбора.

| Заменить полосу             |  |
|-----------------------------|--|
| Заменить на стене           |  |
| Заменить в пределах области |  |
| Заменить всюду              |  |
| Вставить 1 полосу           |  |
| Начать новую укладку        |  |

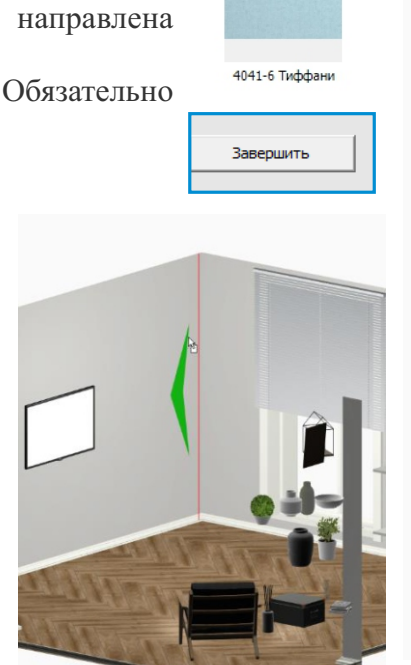

4041-6

Плитки Обои **+**I **7**. A.S.Creation J ſ Alessandro Allori Andrea Rossi ſ AnturAGe ſ Architecto ٦ Art J ٦ Arte Ateliero J Aura J **BN** International ٦ Bernardo Bartalucci ſ Calcutta ſ Cole & Son ſ ٦ Elysium Emiliana Parati ſ Erismann ٦ h Esedra Euro Decor ſ ſ Family Fipar ٦ Freedom Gianfranco Ferre Gni

Заменить полосу-заменит только выделенную полосу

Заменить на стене- заменит все обои выделенной полосы на одной стене

Заменить в пределах области- заменит все обои выделенной полосы в пределах области

Заменить всюду-заменить все обои

Вставить одну полосу-вставит полосу со стороны зеленого указателя

Выбираем Начать новую укладку.

В появившемся окне кликаем на кнопку На одну стену

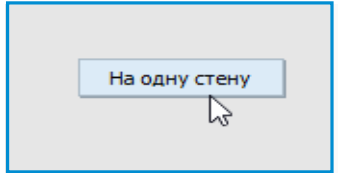

**Не завершая,** переходим к редактированию, допустим данный декор нам нужно размести только в центр стены. Используем поля **Параметры укладки по вертикали.** Задать ширину или высоту, отступы.

Параметры укладки по горизонтали. Задать ширину или высоту, отступы.

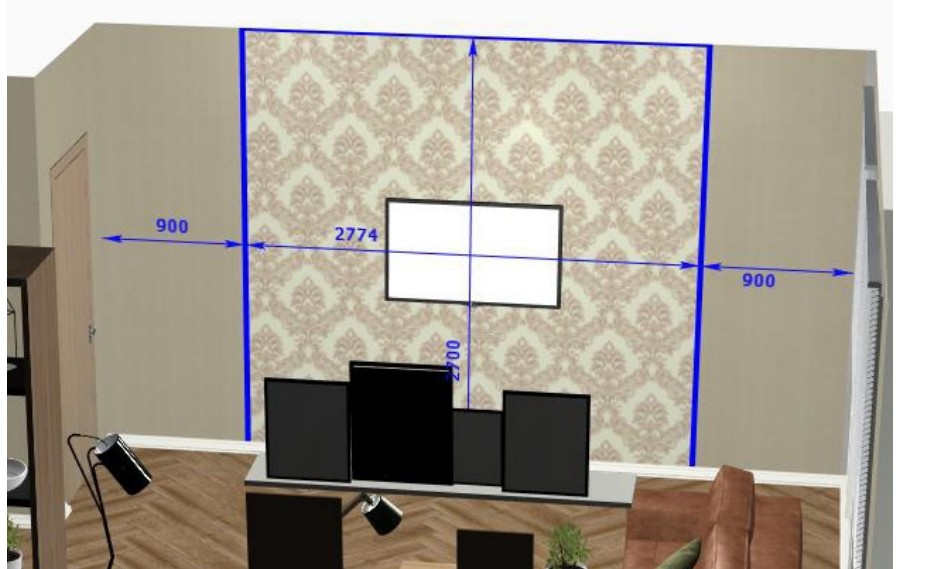

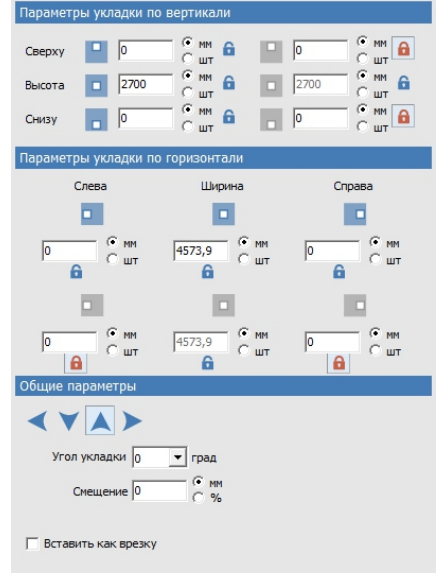

Используем замки, чтобы фиксировать высоту ширину или отступы, если значение заранее известно и не будет меняться.

После всех изменений кликаем завершить.

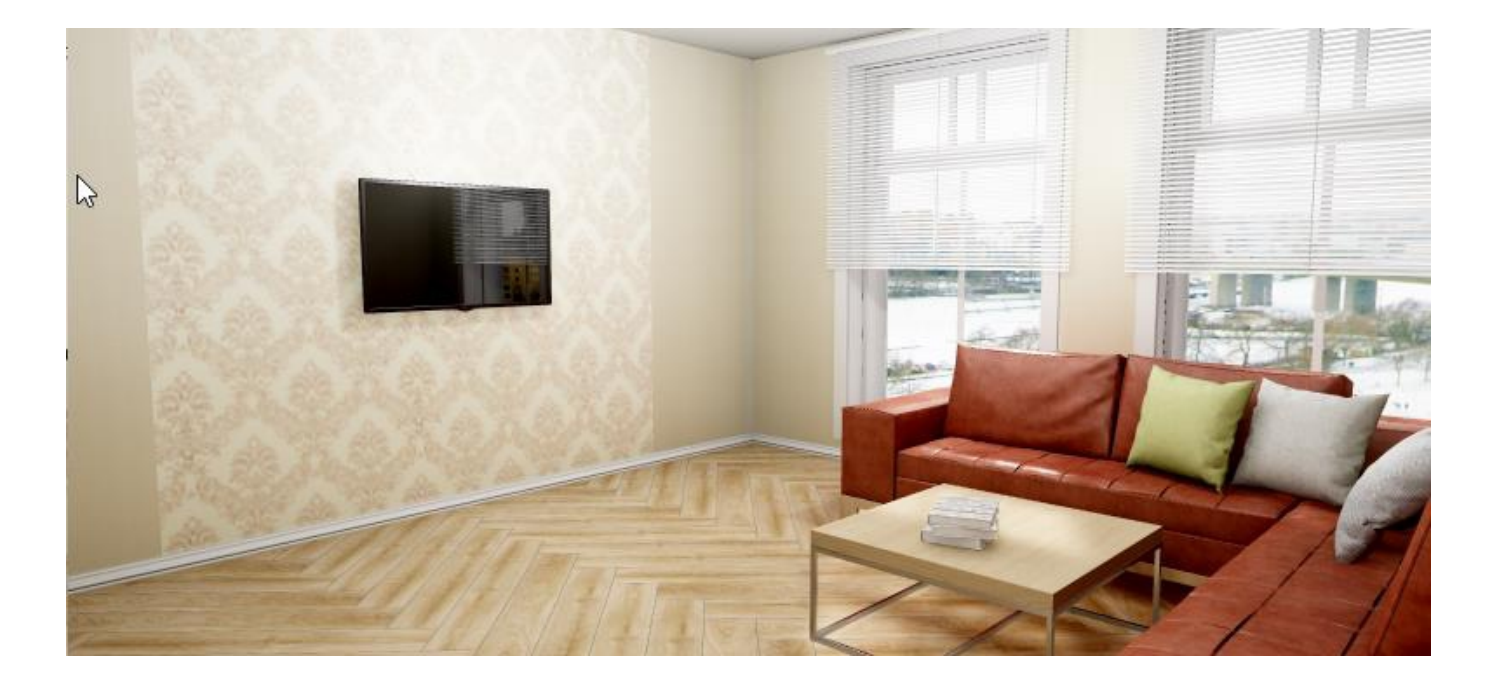

# Расчет

Проект готов, приступаем к расчёту обоев.

Вверху на панели инструментов находим иконку калькулятора, кликаем ЛКМ. В открывшемся окне, кликаем на калькулятор еще раз. Обои рассчитаны.

Для того чтобы расчет был максимально точным, мы указываем **метод расчета** в зависимости от вида обоев.

### С рапортом

### Без рапорта

В данной таблице можно проставить **Запас**. Программа посчитала обои рулонно и кв метрами (фактически использованную площадь поклейки

Для того чтобы быстро сориентировать покупателя по стоимости, заполним столбцы Цена. <sup>В</sup> Расчет натерилова - информации о ценки нет

| Файл                 |                                                    |               |       |           |        |                    |         |                  |        |         |          |          |            |          |             |
|----------------------|----------------------------------------------------|---------------|-------|-----------|--------|--------------------|---------|------------------|--------|---------|----------|----------|------------|----------|-------------|
| Толщина 10 нм Допуск | с 10 нн 🗆 Показати                                 | выклейку 📄 🏭  | 1     |           |        |                    |         |                  |        |         |          |          |            |          |             |
| Общие результаты     |                                                    |               |       |           |        |                    |         |                  |        |         |          |          |            |          |             |
| Pue eeuro            | Annua                                              | Вко           | робке |           | N/     |                    | Ha fai  |                  | Bcero  |         |          | Цена     |            | Concerne | Conne       |
| Бид тлитки           | Артикул                                            | Штук          | Kø.   | . M.      |        | ет половинок.      | на оби  | Штук             | Кв. м. | Коробок | За штуку | Закв. м. | За коробку | Скидка   | Cymma       |
|                      | L1301-01731 Classic<br>Plank 4V дуб<br>натуральный | 0             | 0,1   | .00       | Не ори | ентированная с у 💌 | 0,00%   | 112              | 25,54  | 0       | 0,00     | 0,00     | 0,00       | 0,00%    | 0,00        |
|                      |                                                    |               |       |           |        |                    |         |                  |        |         |          |          |            |          | Итого: 0,00 |
|                      |                                                    |               |       |           |        |                    |         |                  |        |         |          |          |            |          |             |
| Вид раппорта         | Артикул                                            | Метод расчета | a     | Ширина ру | лона   | Длина рулона       | Pannopr | Смещение рисунка | 3anac  | Рупонов | Кр.м     | За пупон | Заке м     | Скидка   | Сумма       |
|                      | 219000 Speach                                      | Сраппортон    | •     | 530 м     | м      | 10050 mm           | 530 мм  | 0 мм             | 0,00%  | 1       | 0,15     | 0,00     | 0,00       | 0,00%    | 0,00        |
|                      | 159084-21 Key<br>Happiness                         | Сраппортон    | •     | 1060 M    | ш      | 10050 MM           | 640 мм  | 0 мм             | 0,00%  | 1       | 7,49     | 0,00     | 0,00       | 0,00%    | 0,00        |
|                      | 159094-18 Key<br>Happiness                         | Сраппортон    | •     | 1060 M    | IM     | 10050 MM           | 640 мм  | 0 мм             | 0,00%  | 6       | 39,16    | 0,00     | 0,00       | 0,00%    | 0,00        |
|                      |                                                    |               |       |           |        |                    |         |                  |        |         |          |          |            |          | Итого: 0,00 |

Также программа считает сопутствующие материалы, т.е. обойный клей

Для того чтобы убедится в правильности расчета, вверху в данном окне, проставим галочку в поле **Показать выклейку**,

🔽 Показать выклейку 🔛 🛄

кликаем на иконку с калькулятором повторно. Закрываем расчет и видим цифры и размеры полос, где первая цифра отвечает за рулон, вторая это номер полосы в рулоне. Для наглядности, зайдите в Вид, и кликните ЛКМ **Показать границы полос** 

| .2 | 2.3  | 3.1  | 3.2  | 3.3  | 4.1  |
|----|------|------|------|------|------|
| 40 | 7040 | 640  | 3840 | 7040 | 640  |
| 40 | 9740 | 3340 | 6540 | 9740 | 3340 |

Переходим к спецификации.

Вверху на панели инструментов кликаем ЛКМ на иконку принтера. Попадаем в редактор печати. Кликаем ЛКМ на слово ОТЧЕТ. Отчёт Открылось окно настройки, слева находятся перечень разделов, а справа настройка каждого раздела. Рядом с название раздела есть галочка, проставляя галочки мы выбираем нужные разделы. Обратите внимание на нижний левый угол окна настройки, здесь вы можете выбрать формат и ориентацию бумаги и выбрать фирменный бланк.

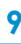

Переходим к настройке выбранных разделов.

Масштаб. От масштаба зависит размер изображения на листе, чем больше масштаб, тем более мелкое будет изображение, чем меньше масштаб, тем крупнее изображение. Проставляя галочки напротив пунктов настроек их можно либо включать, либо исключать из отчета.

Все настройки можно сохранить для следующих проектов. Кликаем ЛКВ по **Сохранить настройки,** выбираем В реестр. **ОК.** 

| азд   | елы                          |                     | Настройки                                    |        |
|-------|------------------------------|---------------------|----------------------------------------------|--------|
| 7     | План помещения               | Выбрать бланк       | План помещения                               | - ^    |
|       | A4 ceramic 3d                | boloparto chanterr  | Масштаб 1: 50                                |        |
| 2     | Развёртка по стенам          | Bulfoath frauk      | Размер шрифта номеров плиток 6               |        |
| ,     | A4 ceramic 3d                | blopanb onank       | Минимальный размер шрифта 4,5 номеров плиток |        |
|       | Таблица расчета плитки       | Bufoatu fraur       | Область обнаружения объектов 1500 м          | м      |
| 1.    | A4 ceramic 3d                | ubiopane uniank     | 🔽 Показывать объекты                         |        |
| Г     | Таблица расходных материалов | Bulfoatti firaur    | 🔽 Показывать положение объектов              |        |
|       | A4 ceramic 3d                | bolopano onank      | 🔽 Показывать положение коробов               |        |
| 7     | 3D вид сверху                | Выбрать бланк       | Показывать положение врезок                  |        |
|       | A4 ceramic 3d                | booperto onanica.   | Считать равными размеры, чья 0,1 м           | м      |
| 7     | 3D общий вид                 | Выбрать бланк       | Непрозрачность объектов 100 %                | 6      |
|       | A4 ceramic 3d                | boloparto onaniciti | 🔽 Показывать изображения плиток              |        |
| Г     | Примечание                   | Выбрать бланк       | ▼ Показывать номера плиток                   |        |
|       | A4 ceramic 3d                | bolopano chanten    | Цвет контура плитки                          |        |
|       |                              |                     | Толщина контура плитки 0,1 м                 | м      |
|       |                              |                     | Цвет контуров коробов                        |        |
|       | Очистить бланки              | Выбрать бланк       | Показывать размеры подрезки плиток           |        |
| Ірин  | тер                          |                     | Размер шрифта подписей размеров 7            |        |
| Micro | osoft XPS Document Writer    | -                   | Показывать буквенные обозначения стен        |        |
| бума  | ra                           |                     |                                              |        |
| A4    |                              | •                   | сохранить настроики Загрузить наст           | гроики |

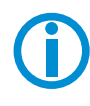

Отчет сформирован. Далее переходим к Печати. Кликаем ЛКМ Печать, выбираем принтер ОК. Если же данные листы нужно сохранить, кликаем Печать, ставим галочку Печать в файл, Ок, выбираем путь, каждый лист сохранился отдельно в формате jpg.

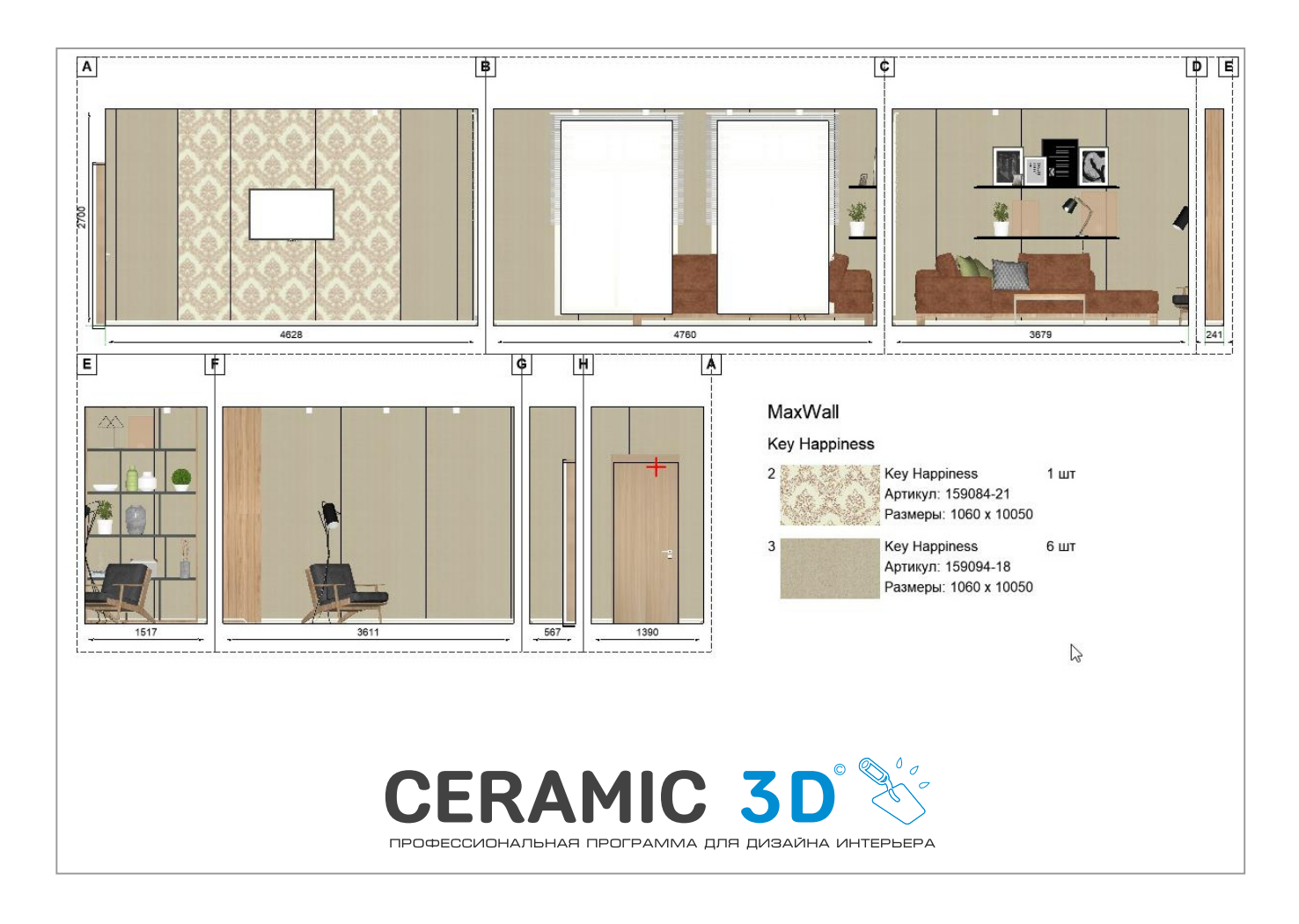

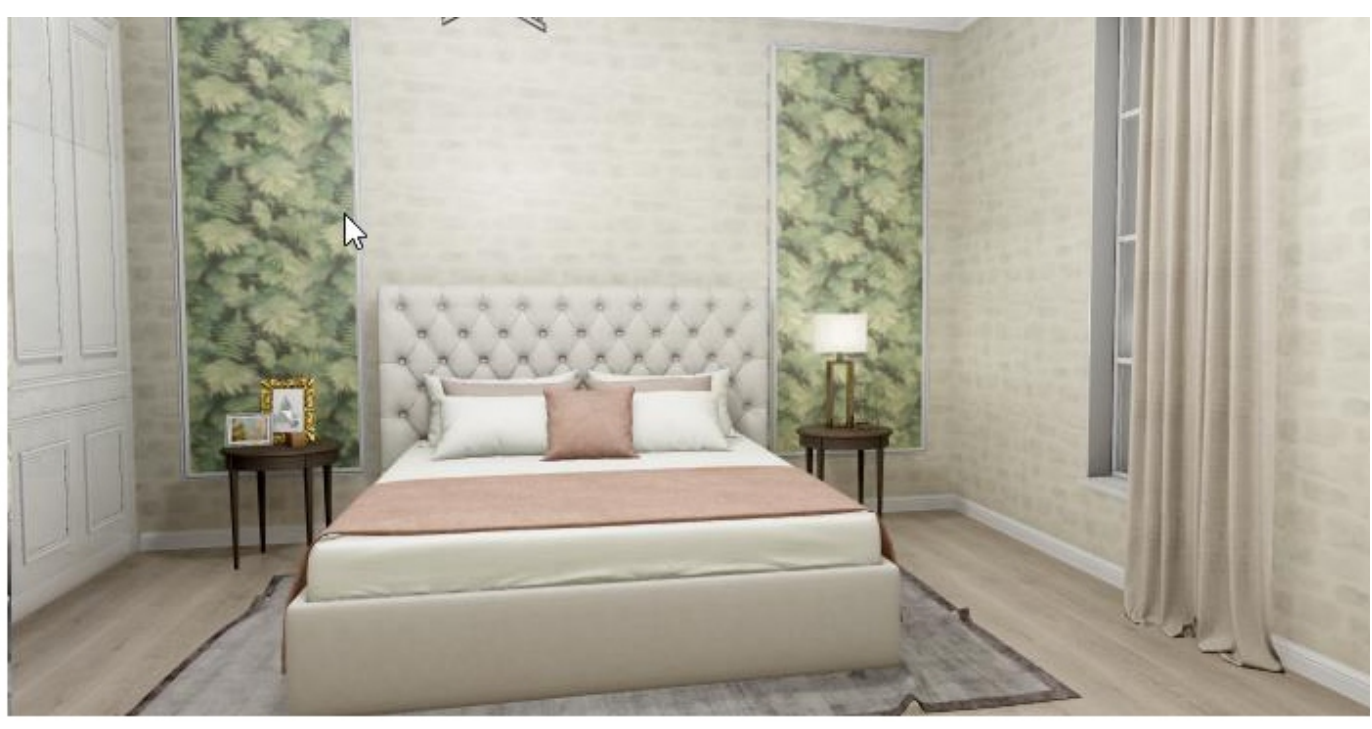

Врезки в обоях используются, если вы желаете поместить декор в рамку либо использовать панно.

Например, уложим на все стены компаньон, и разместим декоры, но сделаем это как картину. Выделяем на стене уже уложенные обои, вверху в главном меню находим слово Объекты, Врезка, прямоугольная.

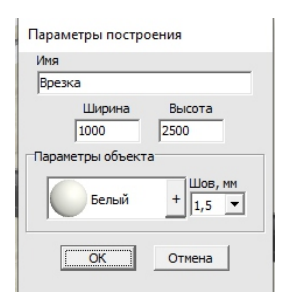

Задаем размер нашей картине, ОК. Врезка готова, перетягиваем на нее декор. Врезку можно двигать на точное расстояние, точно также как мы делаем это с объектами. По кнопке Двигать ПКМ. Объекты Окно Помощь Скрыть выбранные Ctrl+H 3D Показать все Shift+Ctrl+H 📕 Сохранить в файл 🖩 Редактировать влияние \Lambda Каталог объектов Мансардное помещение Создать панораму Врезка Зеркало Эллиптическая Короб Произвольная Ниша Из плиток Проем Пустая из плиток

Создадим несколько таких картин.

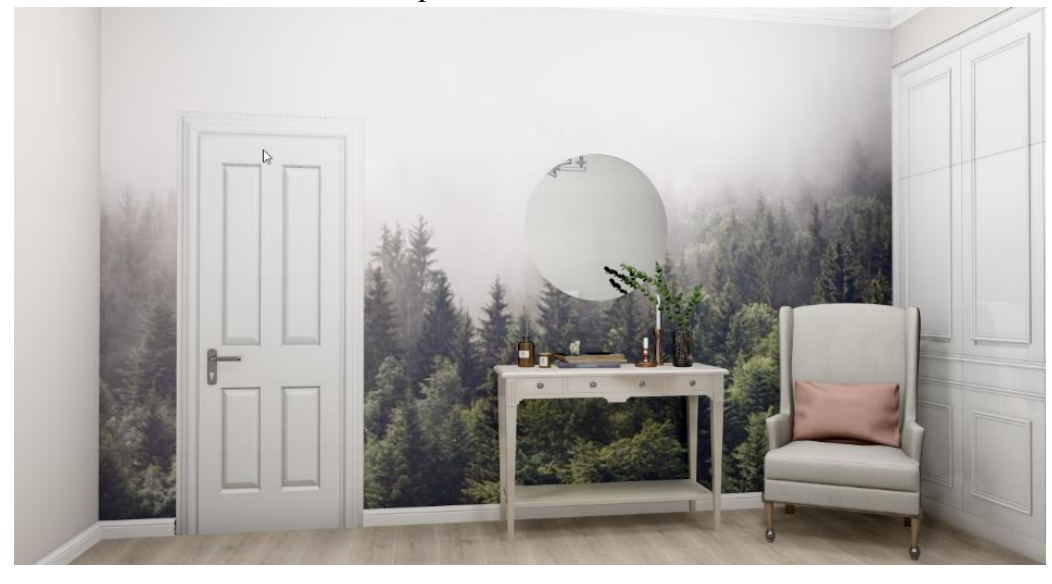

Как обрамить данную картину молдингом, мы рассмотрим в следующей теме.

# Работа с лепниной

Дополним проект карнизами, плинтусами и молдингами.

**Карниз.** Заходим в каталог 3D объектов, находим Лепнина Карнизы, выбираем нужный нам Карниз и перетягиваем его, зажав ЛКМ на плоскость потолка. Карниз встал.

Если карниз встал неправильно и его нужно перевернуть используем горячие клавиши

Shift+Q перемещает лепнину внутри или с наружи контура Ctrl+Q вращает лепнину

**Плинтус.** Аналогично Карнизу работаем с Плинтусом. Выбираем в каталоге и перетягиваем на плоскость пола, у плинтуса можно заменить материал. Выделяем плинтус, ПКМ Свойства, меняем материал на нужный.

Переворачиваем Плинтус используя Ctrl+Q

| 4 1 | Iепнина Europlast |  |
|-----|-------------------|--|
|     | Карнизы           |  |
|     | Кронштейны        |  |
|     | Молдинги          |  |
|     | Ниши              |  |
|     | Обрамление арок   |  |
|     | Обрамление дверей |  |
|     | Орнаменты         |  |
|     | Пилястры          |  |
|     | Плинтусы          |  |
|     | Розетки           |  |
|     | Угловые элементы  |  |
|     | Элементы колонн   |  |
|     |                   |  |

При работе с Плинтусом нужно учитывать, что за дверью плинтус не нужен. Чтобы вырезать лепнину, например, за дверью, заходим в свойства Двери, ставим галочку в поле **Влияет на окружение.** 

**Молдинг.** Любая врезка или зеркало автоматически обрамляется Молдингом (например, нам нужно поместить декор в рамку). Объекты – Лепнина-Молдинг, перетягиваем его на врезку.

Если Молдинг нужно пустить по контуру всего помещения, изначально перетяните молдинг на плоскость пола, затем поднимите его вверх по стене на нужную высоту. Не забывайте поставить в Свойствах объекта Влияет на окружение, чтобы молдинг за данным объектом вырезался.

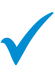

Ели вам нужно сделать расчет Лепнины, вверху на панели инструментов кликаем на калькулятор в отрывшемся окне кликнем на калькулятор с зеленой галочкой. Генина рассчиталась!

| Общий Каталог\Объекты\Лепнина Europlast\Плинтусы\1.53 | 2000 x 22 x 80 | 14 | 0,00 | 0,00 |
|-------------------------------------------------------|----------------|----|------|------|

Если внутри помещения есть различные конструкции из гипсокартона, мы выстраиваем их коробами и нишами. Построим межкомнатную перегородку. **Важно!** при построении коробов должна быть выделена плоскость пола! Выделяем плоскость, заходим Объекты, Короб, Прямоугольный прописываем Ширину (это линия по горизонтали) Высоту (Линия по вертикали) Глубина. Обратите внимание, так как мы строим короб на виде сверху Высота- не совпадает с высотой от пола до потолка, это горизонтальная линия, а Глубина с данного ракурса совпадает с высотой потолка.

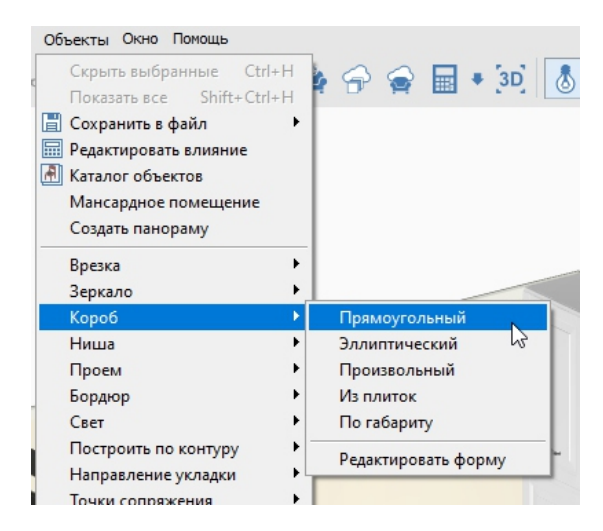

Короб готов, передвинем его на нужное расстояние. Теперь можем уложить на него обои. Построим нишу.

Выделяем стену, заходим в "Объекты" - Ниша - Прямоугольная. Задаем размеры ниши, после чего нажимаем ОК.

Ниша перемещается так же, как и обычный объект. Кликаем по кнопке двигать правой клавишей мыши. Обои за коробами и нишами в расчет не входят.

В данном проекте, коробами и нишами оформлен потолок.

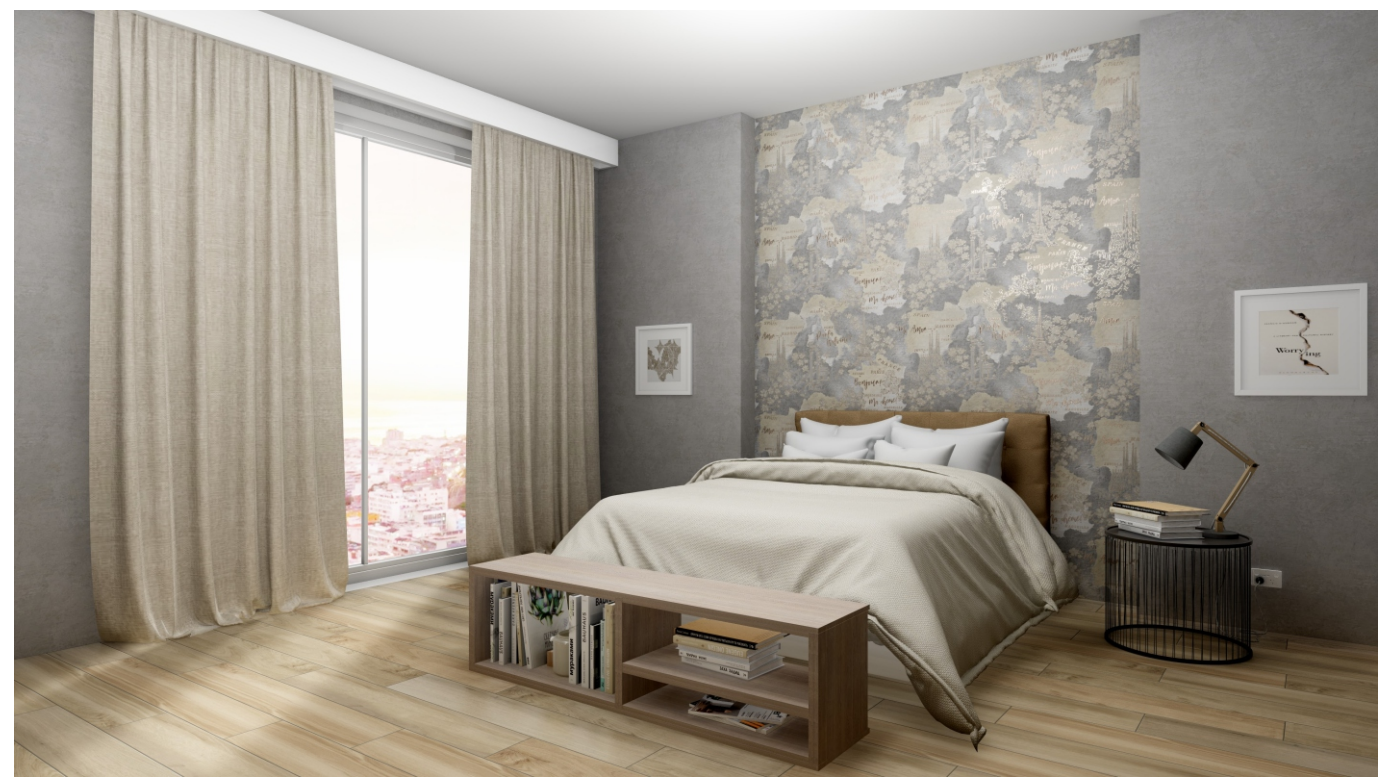

Построение мансарды. Выбираем "Вид сверху" - "Объекты" - Мансардное помещение.

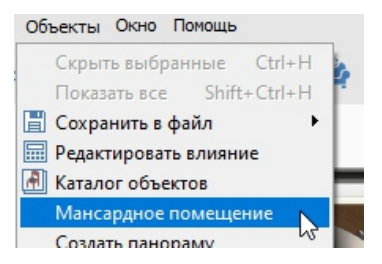

Перед нами открылось окно, в котором установленные значения - это высота от пола до скоса. Второе окно - это отступ от стены до начала скоса. Указываем значения и нажимаем ОК.

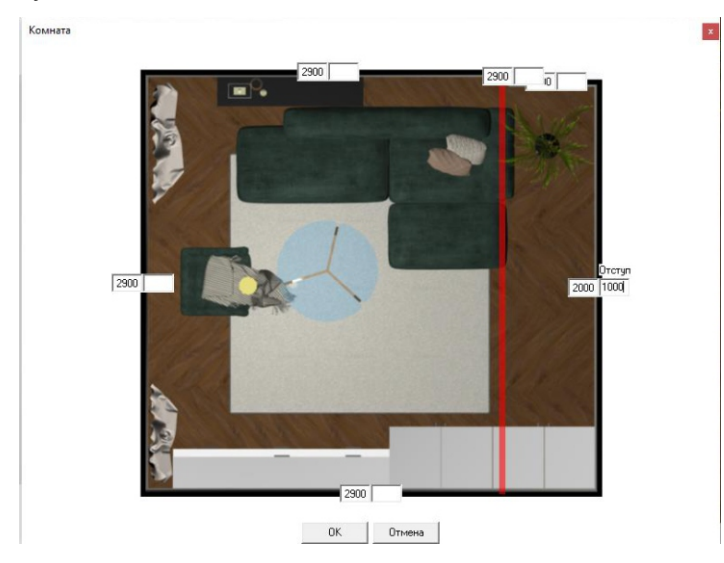

Переходим в режим 3D в котором мы увидим результат.

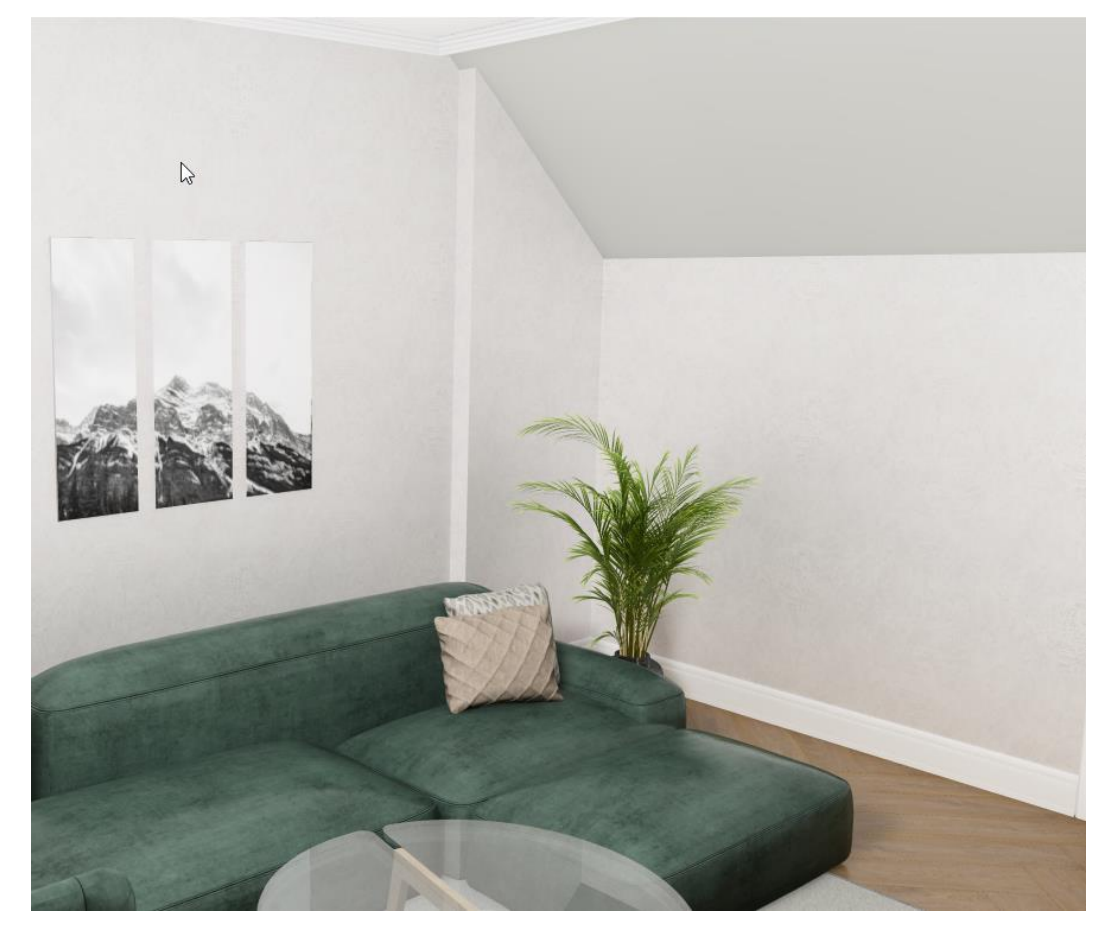

Если в проекте требуется заложить плоскость пола плиткой или ламинатом, вверху на панели инструментов находим иконку в виде кубика с облаком

В данном каталоге есть плитка и ламинат. Выберем ламинат, двойным кликом ЛКМ. Слева на панели инструментов, переходим в режим плитка

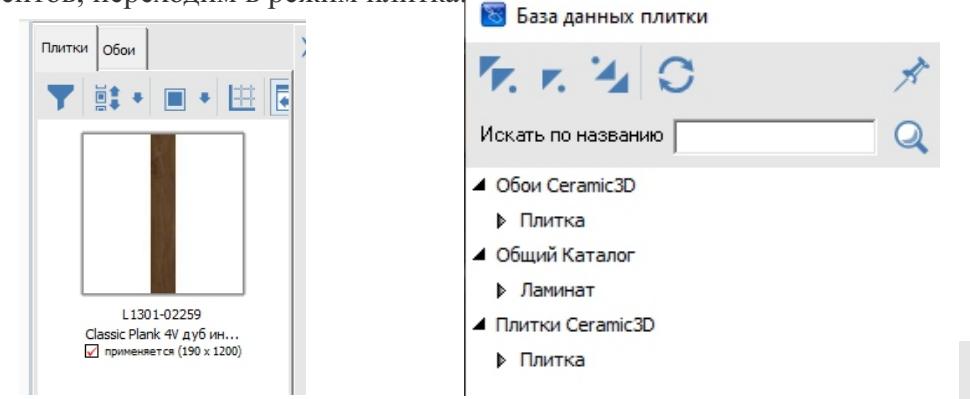

Выберем ламинат из буфера укладки кликом левой клавишей мыши, изображение ламината появляется слева на панели инструментов. Выделяем плоскость пола. Нажимаем **Положить ряд**. Уложился один ряд. Зажимаем цифру 2 и одновременно **Положить ряд** укладывается 2 ряда. При комбинации клавиши **Shift** и **Положить ряд** укладывается сразу 10 рядов.

Начало укладки ламината определяю привязки. Максимальное количество ламината при расчете будет иметь привязка от центра.. Привязки можно проставлять как до начала укладки, как и после.

Делаем укладку под углом. Выбираем любую доску ламината на плоскости

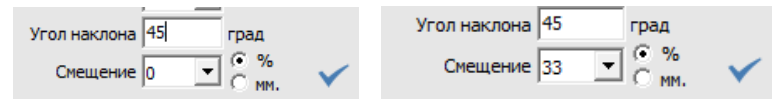

кликом ЛКМ, в поле угол, задаем нужным нам угол, 45 градусов после чего нажимаем Enter. Укладка повернулась на заданный нами угол. Для заполнения пустого места на плоскости кликаем ЛКМ в любом месте. Укладка по диагонали готова. Задаем смещение, смещения задается как в процентах, так и мм. Проставляем 33 в поле смещение и кликаем по галочке Применить.

Проставляем 55 в поле смещение и кликаем по галочке применить. Смещение готово.

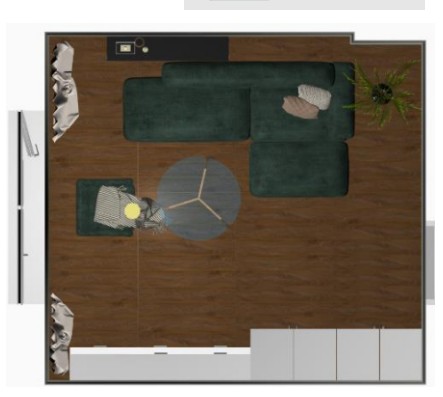

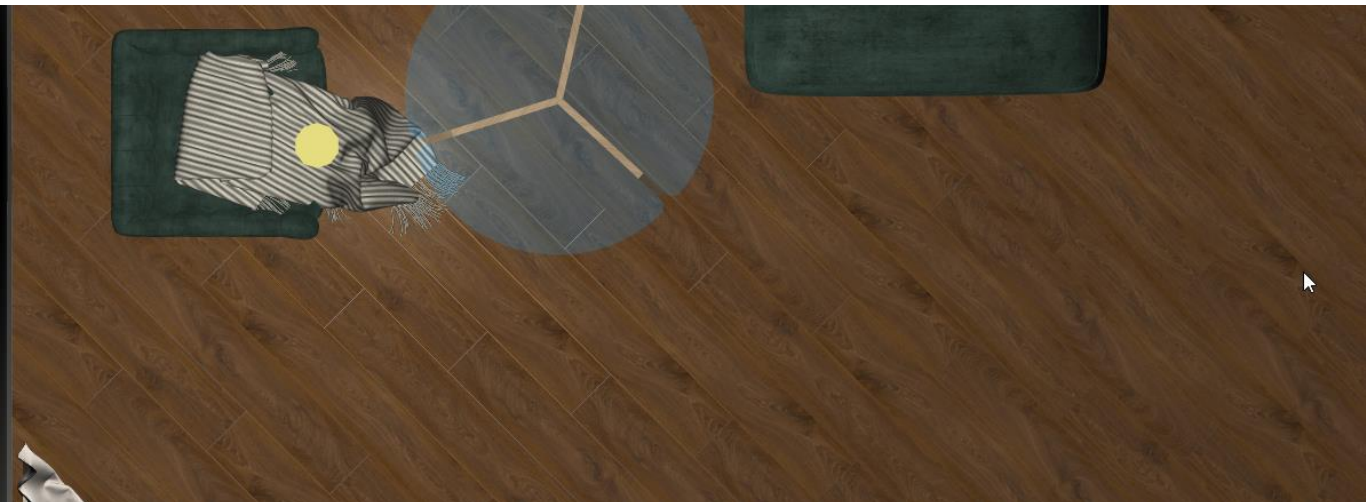

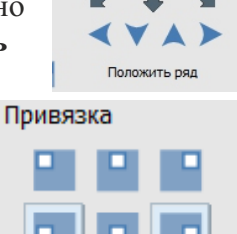

Если нужно уложить ламинат «елочкой», то используем Конструктор шаблонов.

Панель конструктора шаблонов закреплена справа, Панель можно развернуть либо скрыть нажав на ».

Шаблоны конструктора легко использовать, кликните на ламинат и зажав левую клавишу мыши потяните в сторону пустого шаблона. Наведите курсор на пустую ячейку и отпустите кнопку мыши. Заполните все пустые ячейки. Для того, чтобы повернуть плитку в шаблоне кликните по нужной плитке ПКМ. Шаблон готов. Кликните на кнопку Использовать шаблон и переместится в буфер укладки. Далее Shift и Положить ряд.

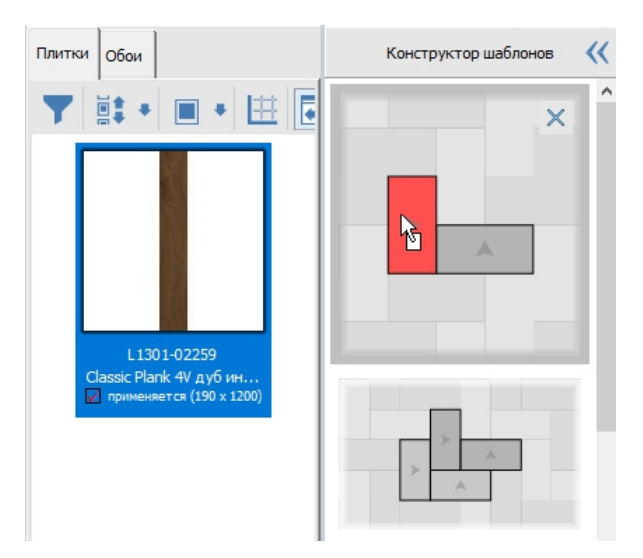

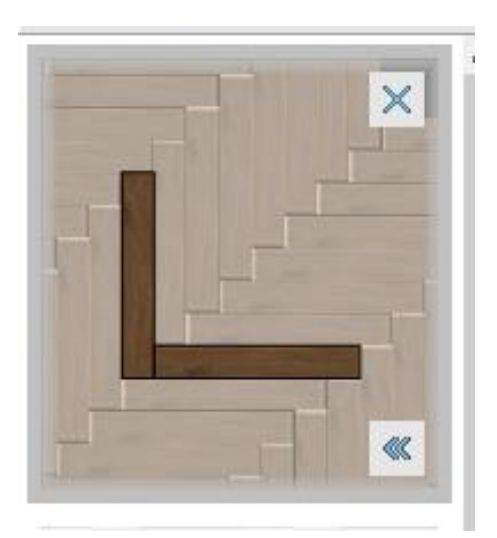

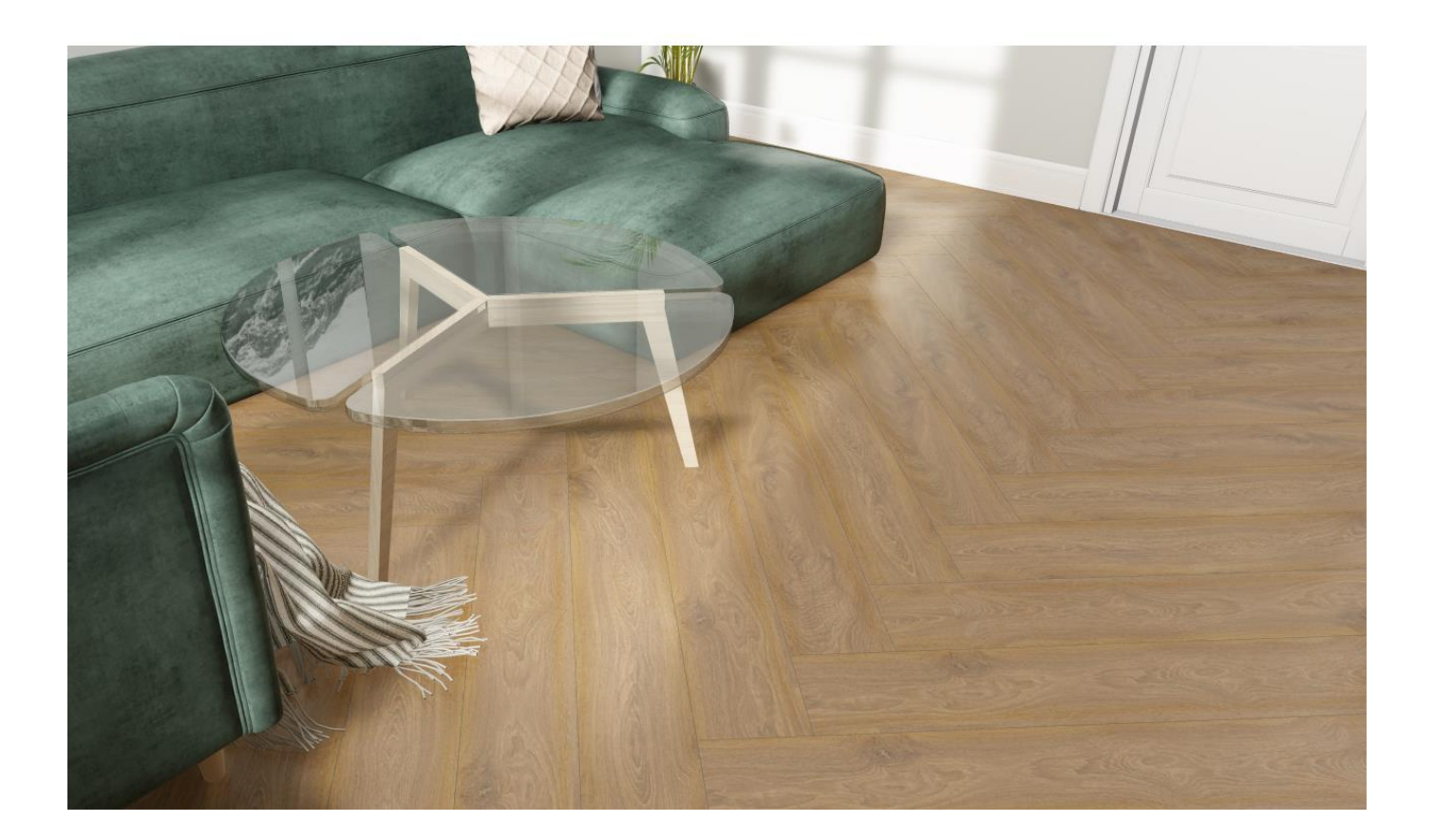

1. Далее можно приступать к заведению файловых обоев. Сначала необходимо скачать картинку, для этого нужно перейти на сайт, например: https://interyerus.ru/catalog/carraro/oboi architector carraro cp00703/

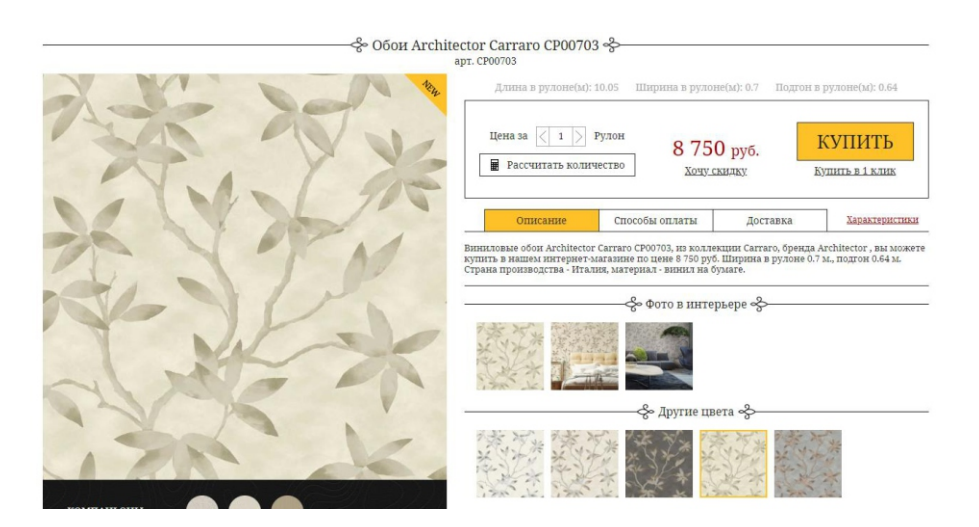

2. Открываем картинку и нажимаем "Сохранить как.."

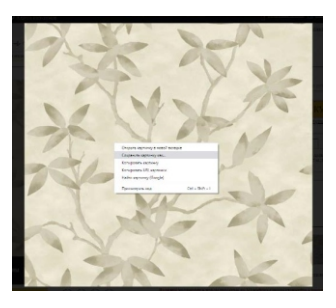

3. Нужно положить картинку по следующему пути:

| 🧔 Сохранени                             | 2<br>                                                                  |     |
|-----------------------------------------|------------------------------------------------------------------------|-----|
| $\leftrightarrow$ $\rightarrow$ $\cdot$ | 📙 > Этот компьютер > Локальный диск (C:) > Ceramic3D > Lib > Catalog > | 5 v |

- 4. В папке Catalog для удобства создадим папку "Обои" и сохраним картинку туда
- 5. Итого, картинка должна находиться здесь:

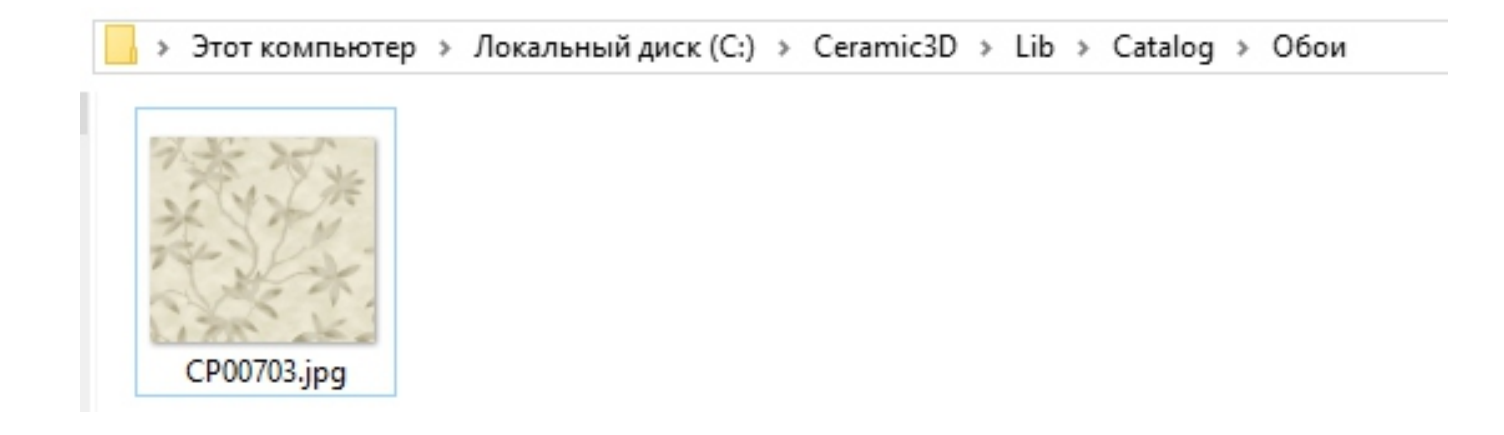

**6.** Теперь картинку нужно переименовать, чтобы программа знала, как с ней работать. Для этого нужно назвать ее следующим образом:

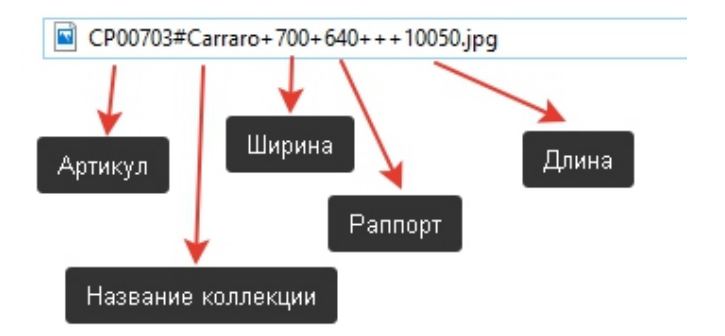

Артикул#Название коллекции+Ширина(мм)+Раппорт(мм)+Длина(мм).jpg Знаки и последовательность соблюдать обязательно! Величины обязательно указываются в мм!

7. Картинка готовая к использованию имеет вид:

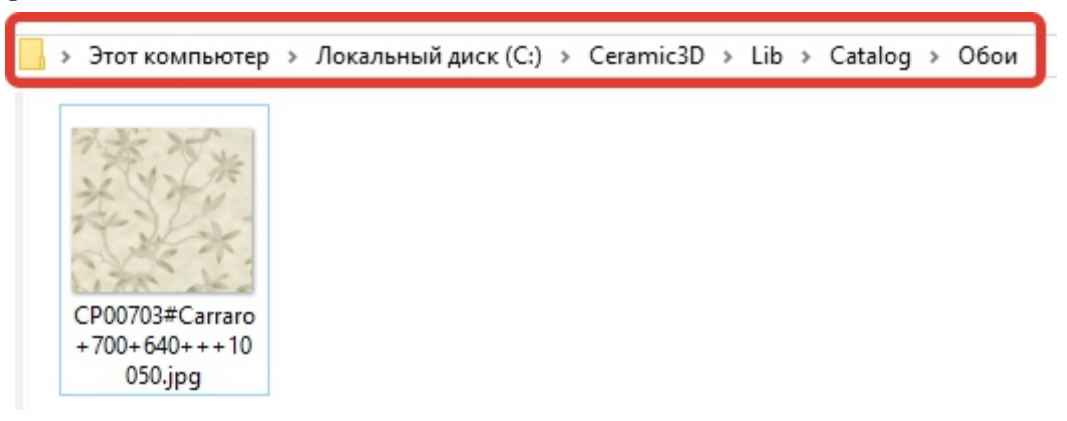

Теперь можно перейти в программу.

8. Сначала необходимо открыть программу и создать помещение

| Форма помещения         | ×                       |
|-------------------------|-------------------------|
| Прямоугольное помещение | Задать контур помещения |

**9.** Затем нужно перейти в файловый каталог и зайти в папку, куда сохранили картинку (в нашем случае папка называется "Обои").

объектов, находим наш объект, перетягиваем.

переходим к обработке объекта.

Если вы желаете добавить 3д объекты самостоятельно, или у вас есть уже созданные объекты.

| 2 | <b>36</b> 66 |         |        |       |       |     | Q             | Регистрация 🔿 Войти |  |
|---|--------------|---------|--------|-------|-------|-----|---------------|---------------------|--|
|   | 3D Модели    | Галерея | Работа | Форум | Блоги | Чат | Купить модели |                     |  |

Загрузим 3д модель. Заходим на сайт 3дд, нам нужна 3д модель в формате obj, скачиваем модель. Перемещаем загруженную модель в корень программы.

» Этот компьютер » Локальный диск (C:) » Ceramic3D\_VOG » Lib » Objects »

создаем в данной папке Папку мои объекты, Папку Исходники ОБЖ.

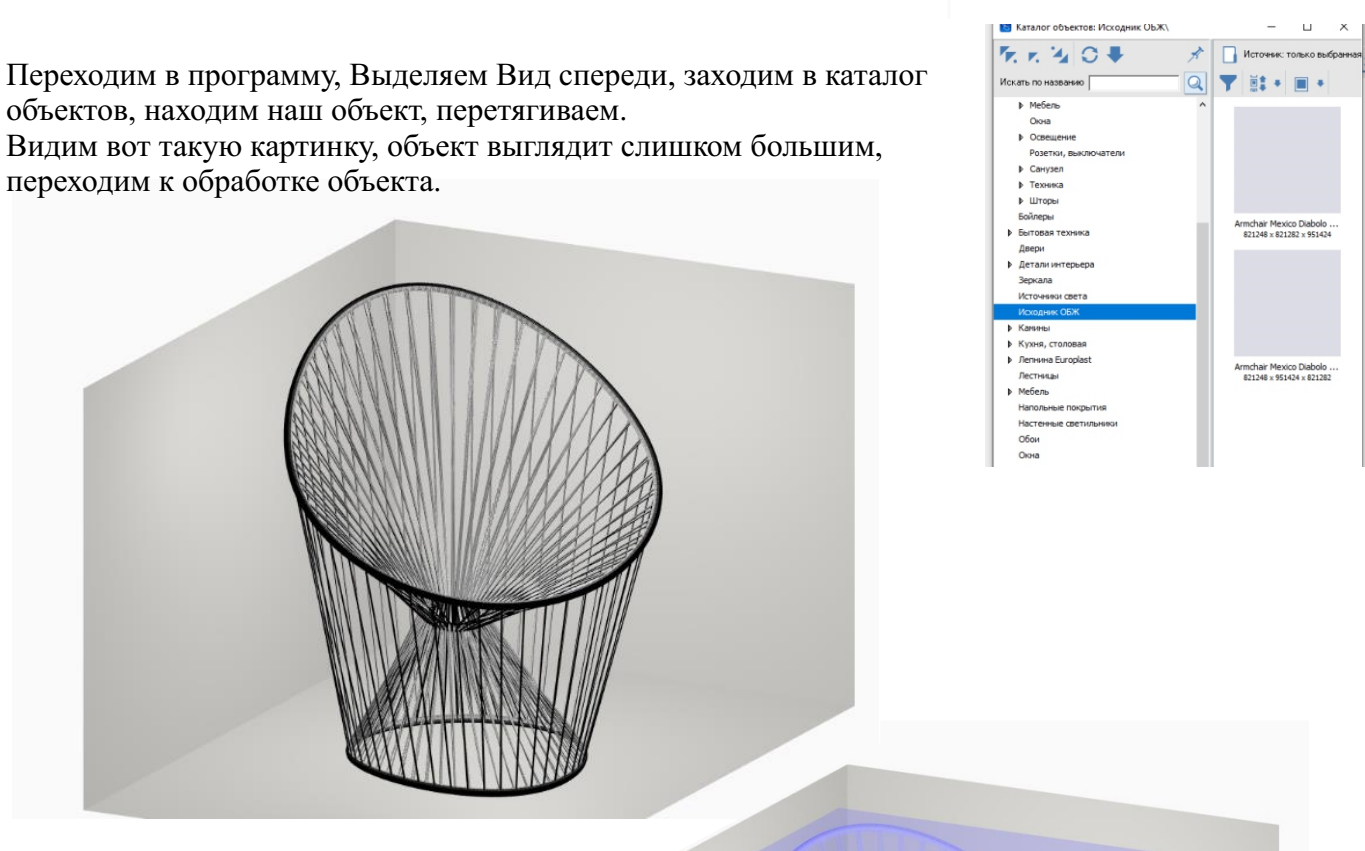

Исходник ОБЖ

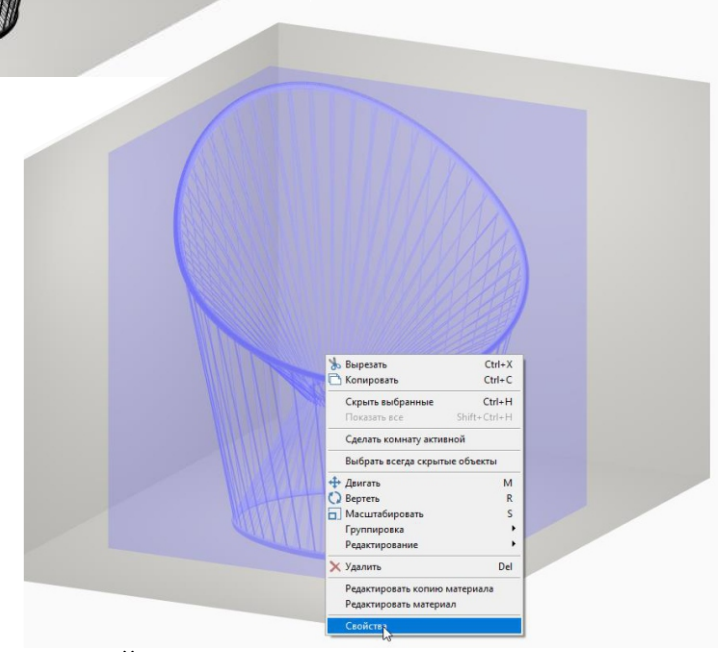

Выделяем объекты, ПКМ Свойства, заходим в свойства,

| Иня                                | Armchair Mexico Dia           |  |  |  |  |  |
|------------------------------------|-------------------------------|--|--|--|--|--|
| Положение                          | Х:0 Y:0 Z:0 V ОТН             |  |  |  |  |  |
| Абсолютное положение               | Х:0 У:0 Z:0 ГОТН              |  |  |  |  |  |
| Углы                               |                               |  |  |  |  |  |
| Показывать                         |                               |  |  |  |  |  |
| Всегда скрытый                     | Ē                             |  |  |  |  |  |
| Автоматическое выравнивание        | Включить                      |  |  |  |  |  |
| Тип объекта                        | Выбрать Очистить              |  |  |  |  |  |
| Влияет на окружение                |                               |  |  |  |  |  |
| Размеры                            | Ш:2201 I<br>B:2550 I Отн      |  |  |  |  |  |
|                                    | F: 2201 ]                     |  |  |  |  |  |
|                                    | Центрировать                  |  |  |  |  |  |
|                                    | Применить ориентацию          |  |  |  |  |  |
|                                    | Оптимизировать объект         |  |  |  |  |  |
|                                    | Восстановить размеры          |  |  |  |  |  |
|                                    | +                             |  |  |  |  |  |
| Назначенные материалы:             | black_st                      |  |  |  |  |  |
| Сохранение в файл                  | Сохранить                     |  |  |  |  |  |
| Автоскрытие                        |                               |  |  |  |  |  |
| Влияет габаритом                   |                               |  |  |  |  |  |
|                                    | Инвертировать грани           |  |  |  |  |  |
| Автосплаживание                    | Угол сглаживания 30 Применить |  |  |  |  |  |
| Отражение                          | X Y Z                         |  |  |  |  |  |
| Показывать положение в отчете      |                               |  |  |  |  |  |
| Показывать в отчете как дверной пр |                               |  |  |  |  |  |
| Артикул                            |                               |  |  |  |  |  |

нажимаем:

- \_ Восстановить размеры
- зажимаем скобку закрепить

Восстановить размер- появятся страшные длинные цифры в размерах. Зажимаем скобку-закрепить пропорции-и удаляем лишние знаки. Даже если после восстановления размеров размеры при округлении до мм странные, можно просто вписать свои адекватные размеры.

Далее нажимаем ЦЕНТРИРОВАТЬ и ПРИМЕНИТЬ ОРИЕНТАЦИЮ. Если предмет не верно развернут относительно стены, поворачиваем вписываем значение в строке Углы.

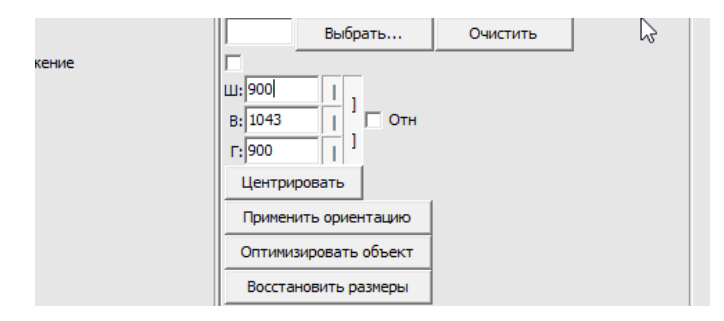

После этого меняем материал, если у модели только один материал вместо нескольких, то ее придется обрабатывать в 3dsMAX, если у модели нет проблем с материалами, делаем следующее. Выделяем и объект, и стену.

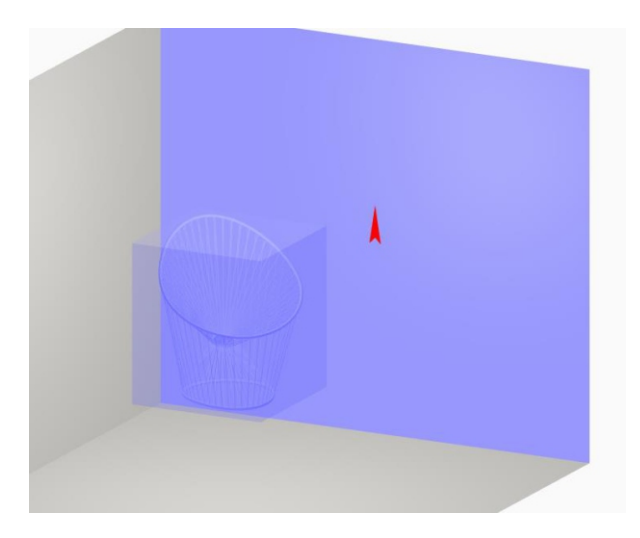

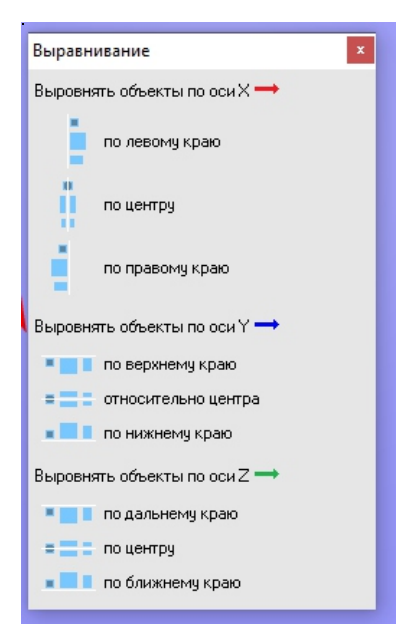

Нажимаем Показать окно выравнивания объектов,

Всегда нажимаем X по левому, чтобы предмет встал четко в край стены, потом нажимаем по дальнему для Z, для того чтобы предмет уперся в плоскость стены. Это всегда так.

Положение по У- это высота относительно пола. Если предмет стоит на земле, значит делаем по нижнему краю. Если нужна конкретная высота (например, раковины из каталога вставляются на высоту 850мм), можно выравнивать и фиксировать в любом положении по этой оси.

Далее снова заходим в Свойства Жмем Центрировать и Применить ориентацию, ОК

### Сохраняем объект

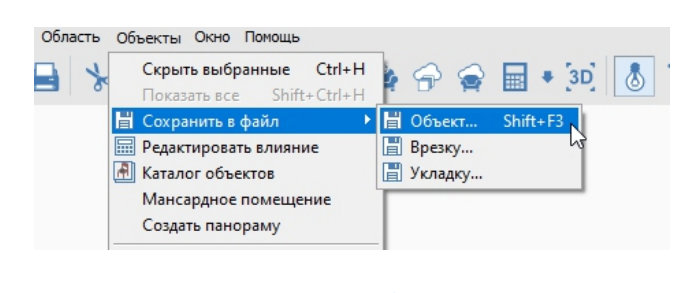

| Начальная установка объекта 🛛 🗙                            |
|------------------------------------------------------------|
| 🔽 Фиксированный наклон                                     |
| Стена                                                      |
| ✓ Может стоять на стене<br>Расстояние от стены 0 мм        |
| Расстояние от пола до нижнего габарита 0 мм                |
| Расстояние от пола до вержнего габарита                    |
| Расстояние от потолка до верхнего габарита                 |
| Произвольное положение на стене                            |
| Потолок                                                    |
| ✓ Может стоять на потолке<br>Расстояние от потолка 1507 мм |
| Пол                                                        |
| ✓ Может стоять на полч<br>Расстояние от пола 0 мм          |
| Tər                                                        |
| Выбрать тэг                                                |
| Отмена ОК                                                  |

Ставим все галочки

Объект будет сохранен в верном размере и назначенных материалах

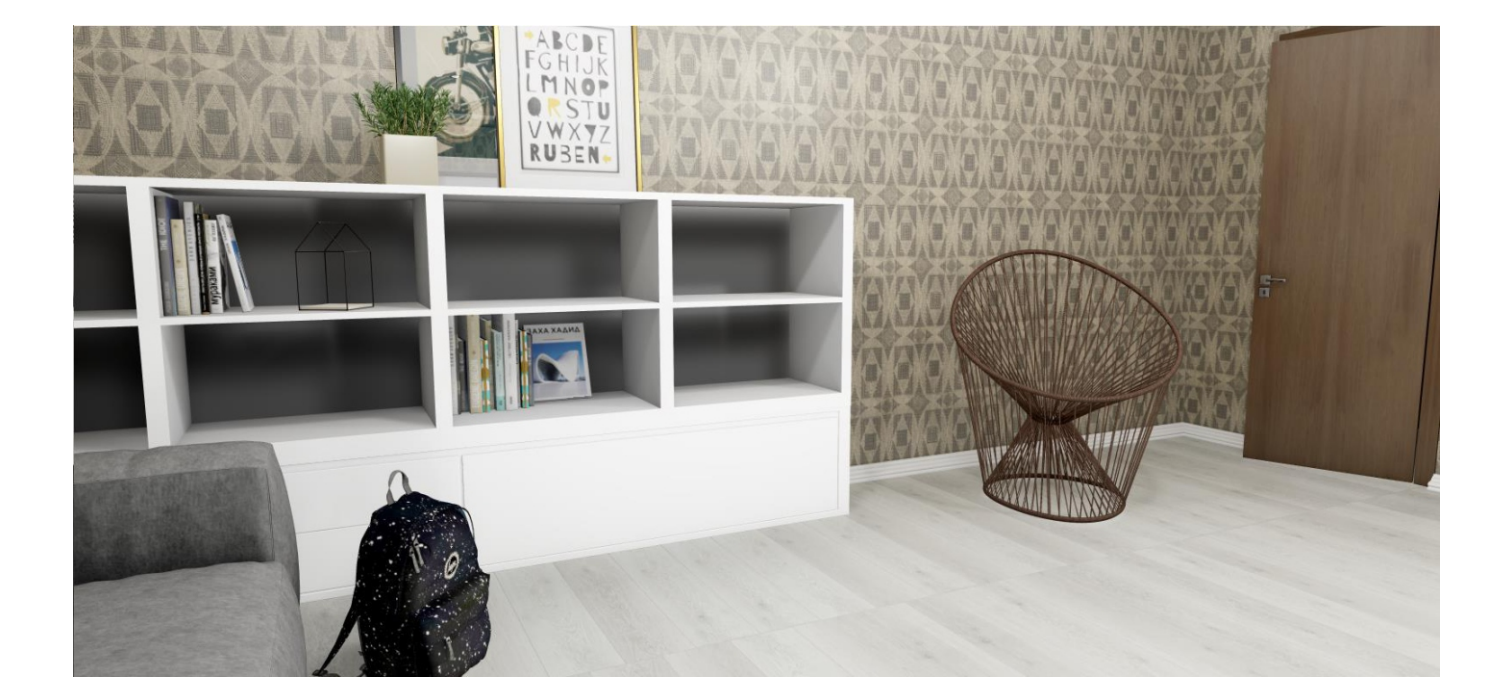

## Изменение размеров помещения

### Любое построенное помещение, можно изменить в процессе работы.

Вверху на панели инструментов находим кнопку Изменить размер помещения. Кликаем ЛКМ.

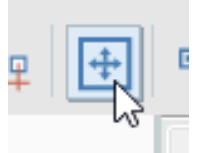

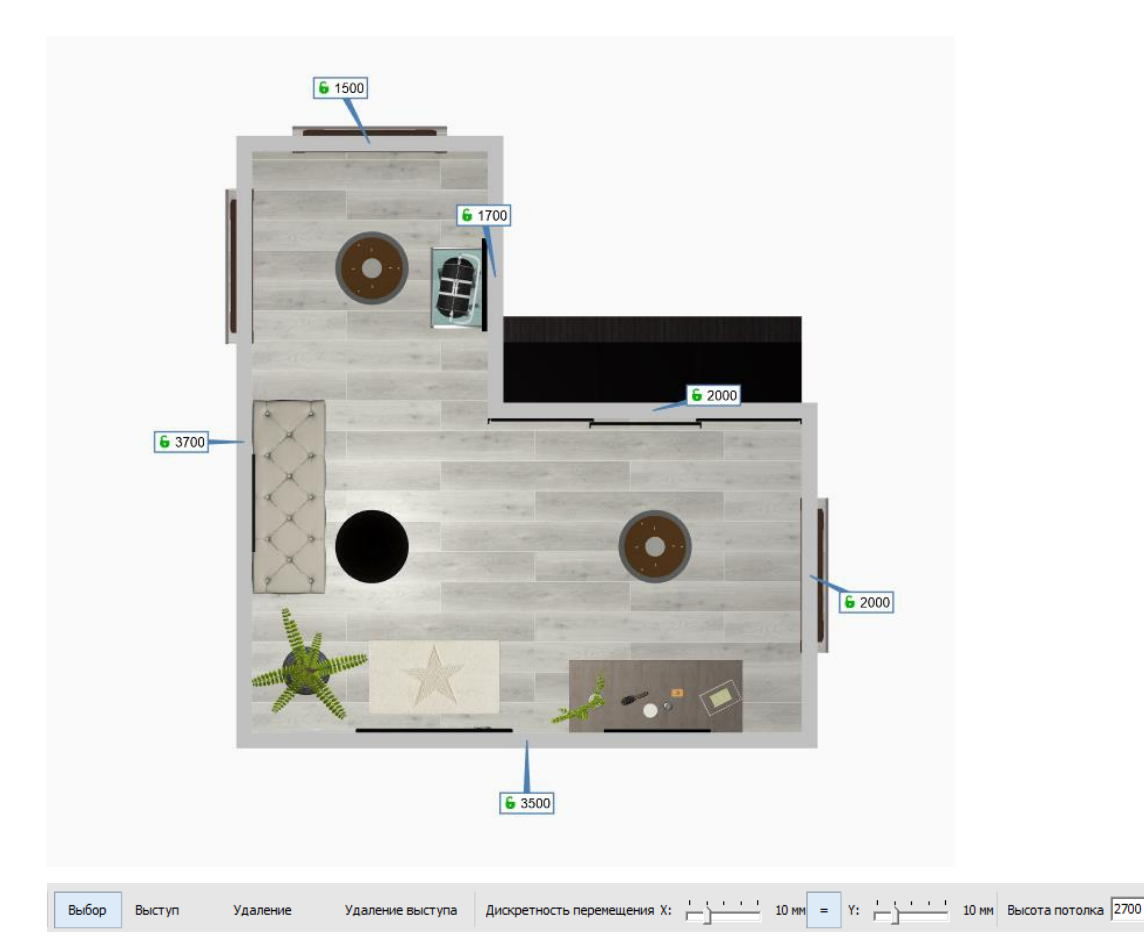

Данный редактор позволяем добавлять выступы, кликаем на кнопку выступ, в появившемся окне ставим галочку для копирования укладки. Наводим на нужный угол. Выступ добавляется кликом ЛКМ.

Переходим в режим Выбор, меняем размеры выступа, используя клавиатуру.

Чтобы зафиксировать размер какой-либо стены, нажимаем на пустое поле в окошке с цифрами.

Если какой-то из выступов нужно удалить, нажимаем кнопку удаление В данном режиме мы можем удалять не нужные выступы.

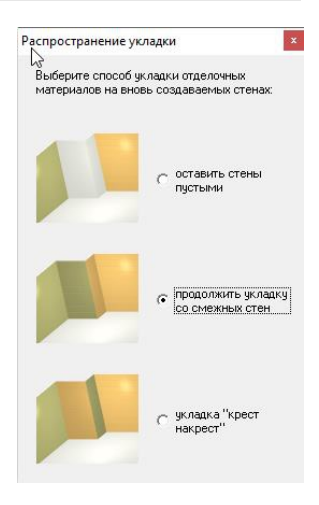

Завершить

Отме

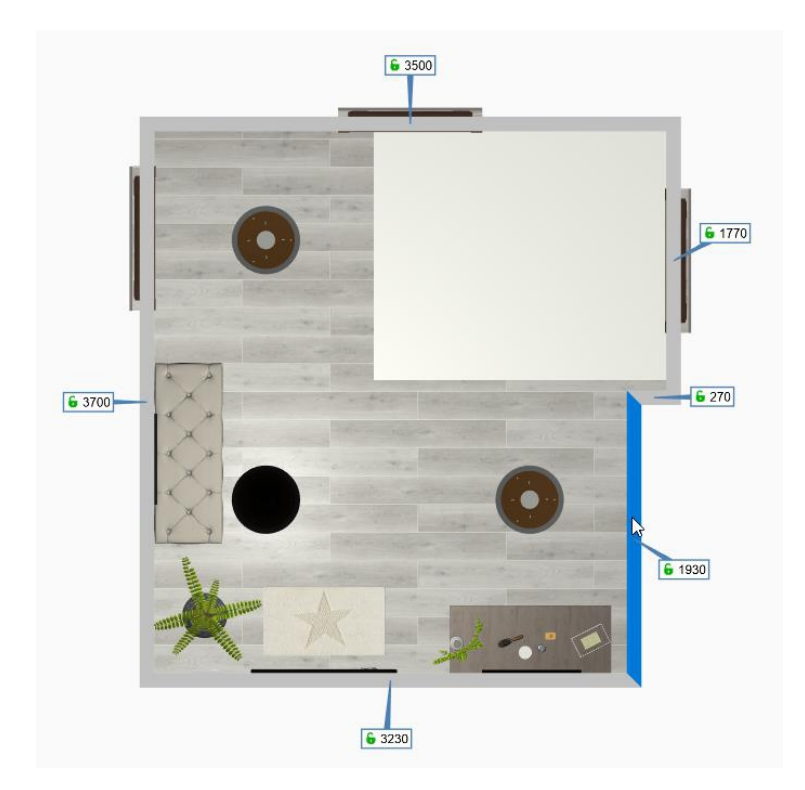

Не забываем изменить высоту потолка, т.к. она существенно влияет на расчет обоев. После того как внесли все изменения кликаем Завершить.

При использовании данного редактора обои сохраняются!

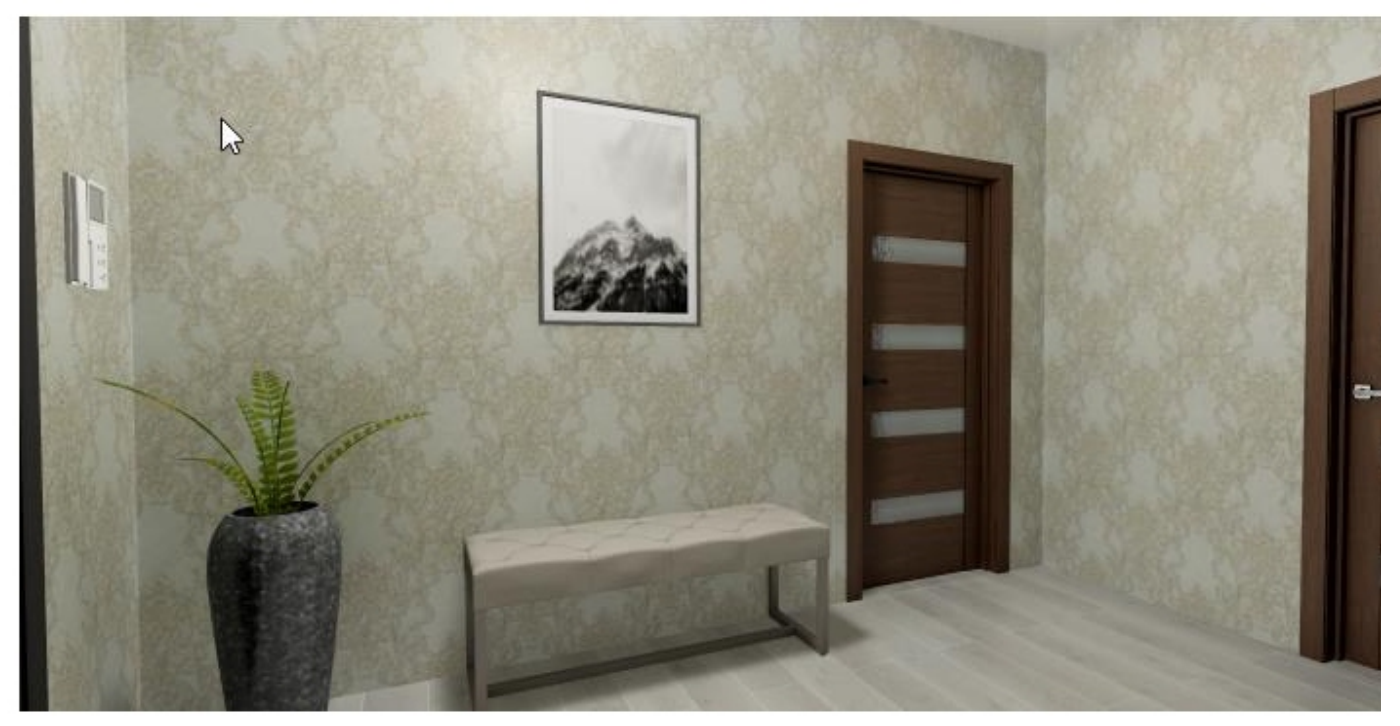

# Фирменный бланк

Чтобы создать бланк с вашим логотипом и контактами магазина, заходим в редактор печати.

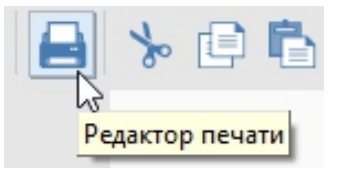

Выбираем ориентацию листа Альбомную. Слева на панели инструментов кликаем на инструмент рамка.

Это границы для развертки, кликом ЛКМ растягивая рамку. Логотип и контакты располагаются за пределами рамки Далее выделяем рамку ЛКМ, кликаем ПКМ заходим в свойства, в открывшемся окне ставим галочку свободная область. Переходим к размещению Логотипа

Слева на панели инструментов выбираем инструмент Картинка.

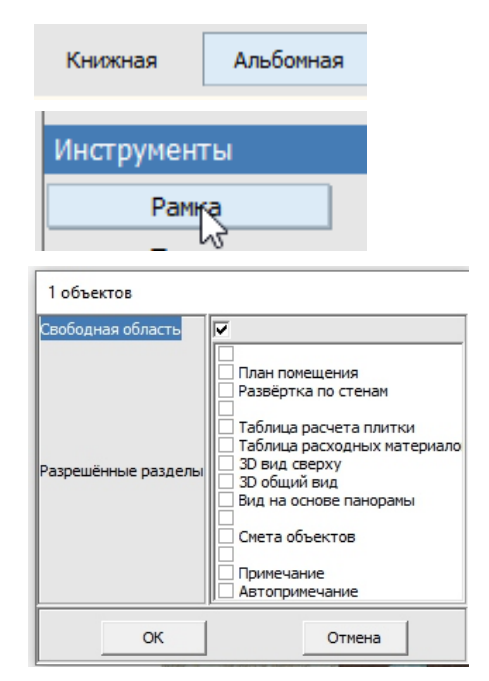

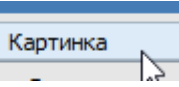

Выбираем логотип из сохраненных изображений. Кликаем ЛКМ на листе, там, где он будет располагаться. Растягиваем изображение до нужных размеров, повторным кликом завершаем.

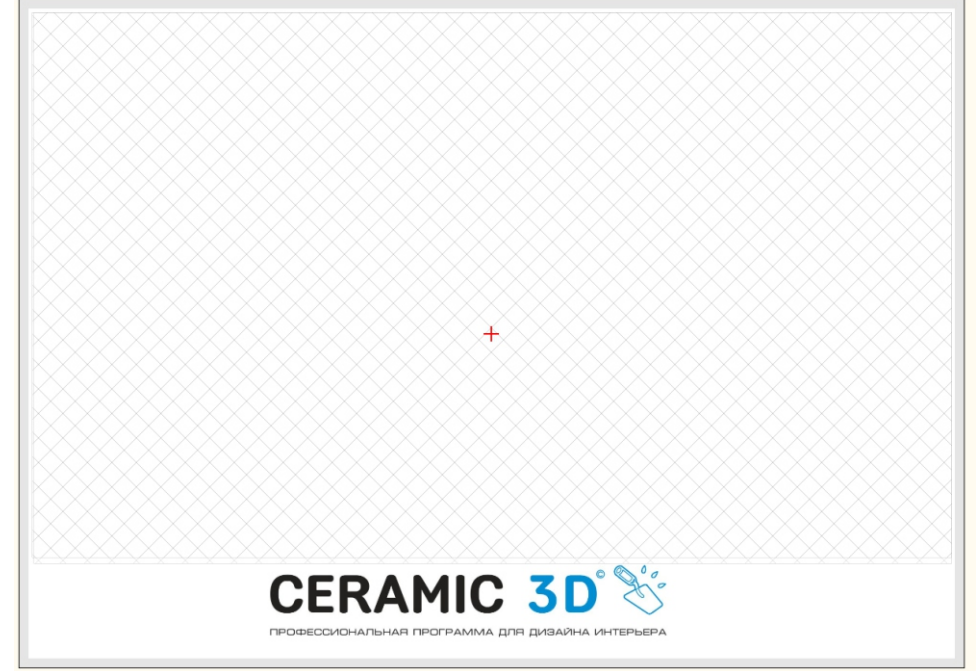

Используя инструмент текст указываем контактную информацию (адрес, телефоны, почту)

Текст

Для автоматического отображения даты, имени клиента, номер странице и тд используйте формулы {CURRENT\_DATE} дата {PROJECT\_PATH} название проекта {AUTHOR} автор

{USER\_NAME} имя пользователя

{CLIENT\_NAME} имя клиента

{CREATE\_TIME} время

{PAGE\_NUMBER} номер страницы

Для сохранения бланка кликаем на Иконку Сохранить.

Для сохранения бланка кликаем на Иконку Сохранить.

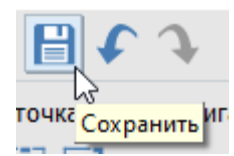

В открывшемся окне создаем папку Blanks, сохраняем в созданную папку лист, Названия файла должно содержать формат листа, например, А4 пробел и название, например, blank1

| Blanks          | 04 |
|-----------------|----|
| 🛃 A4 ceramic 3d |    |

### Сохранить.

Бланк готов для использования.

Заходим в отчет, в нижнем левом углу Выбрать бланк, выбираем нужный бланк из выпадающего списка.

|                | Цвет контуров ко | робов        |          |
|----------------|------------------|--------------|----------|
|                |                  | DVIA DDIATOK |          |
| Выбрать бланк  | Бланки           |              | ×        |
| •              |                  |              | <b>^</b> |
| <b></b>        |                  | í            | 1 🛛      |
| Настроить поля |                  |              |          |
|                | CERAMIC 30       | 85           |          |
|                | A4 ceramic 3d    | А4 бланк     |          |
|                |                  |              |          |

Откроем уже готовый проект

Начнем с настройки света. В каждой комнате стоит один источник света.

Вверху на панели инструментов кнопка в виде лампочки. Кликаем ПКМ по лампе, у нас появляется изображение виртуального источника света.

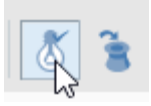

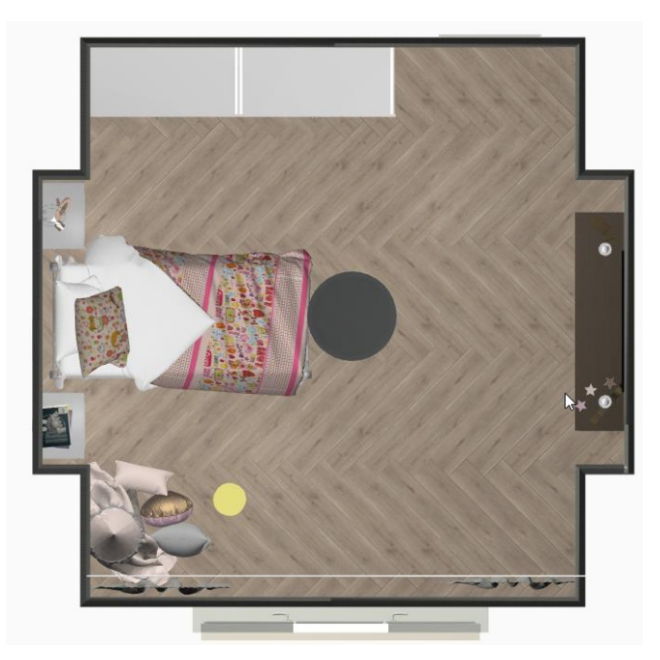

Одного источника света недостаточно, чтобы добиться равномерного освещения, источник нужно скопировать.

Кликаем по желтому кругу ЛКМ, он стал синим, Кликаем ПКМ –Копировать. Снимаем выделение Вставить.

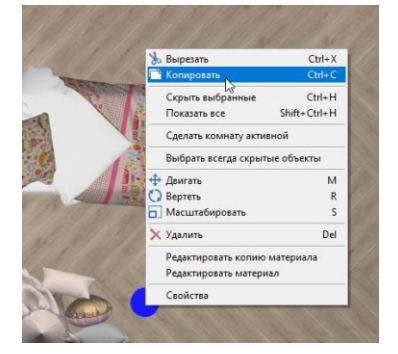

Источник скопировался один на другой, перенесем его при помощи кнопки Двигать. Расставляем источники так, чтобы комната была равномерно освещена.

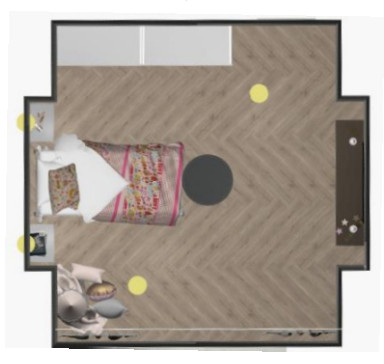

Чем больше помещение, тем больше источников света можно ставить. Если помещение не большое, а источников несколько, то мощности освещения будет много. Для изменения мощности кликаем по источнику ПКМ-Редактировать материал.

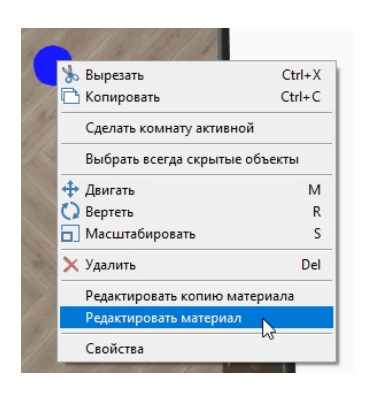

В данном редакторе за мощность отвечают три уровня излучения, они выражены тремя 10.

| Люстра    |                     |                   |                  |                        | -                   |
|-----------|---------------------|-------------------|------------------|------------------------|---------------------|
|           | Рендер              | Добавить<br>карту | Сохранить<br>как | Загрузить<br>из        | Применить к<br>сету |
| Освещение | Цвет                |                   |                  |                        |                     |
| Освещение |                     |                   |                  |                        | *                   |
| Сцены     |                     |                   |                  |                        | *                   |
| Уровень   | излучения источника | 10                | Цвет             | излучения источника    | • 🖉                 |
| Уровень   | в керамике          | 0                 | Уго.<br>пятна пр | п светлого 230         | )                   |
| Угол г    | прожектора          | 270               | Зат<br>гран      | ухание на 5            |                     |
| Тиг       | п источника         | Точечный 💌        | Уровень          | затухания 0,4          |                     |
| Вокселе   | й                   |                   |                  |                        | *                   |
| Уровень   | излучения источника | 10                | Цвет             | излучения<br>источника | • 🖉                 |
| Ур        | овень тени          | 0,8               | Уровень          | затухания 0,4          |                     |
| Цвет      |                     |                   |                  |                        | \$                  |
| Вакселе   | й                   |                   |                  |                        | *                   |
| Уровень   | материала источника | 10                | Цвет             | источника              | • 🖉                 |
| Henp      | озрачность          | 0                 |                  |                        |                     |

Уменьшая данные значения мощность уменьшается, увеличивая, освещение становиться ярче. Обратите внимание, что значение трех этих величин должны быть одинаковыми. Больше в данном редакторе ничего не меняем, для фотографии здесь оптимальные значения.

Обязательно проверяем наличие подходящих материалов у установленных объектов, для этого в режиме 2D кликаем по объекту ПКМ и заходим в Свойства. Все материалы должны быть проставлены.

Создание фото происходит в режиме 3D, в котором мы выбираем наилучший вид.

В верхней панели инструментов значение "Мин" - контрастность, устанавливается 0,3 по умолчанию. Чем больше этот параметр, тем более контрастным становится изображение. Значением "Лин" можно откорректировать свет. По умолчанию "Лин" составляет 0,001, увеличивая нули после запятой фото будет светлее, уменьшая - темнее. Параметр "Макс" отвечает за яркость. По умолчанию это значение 10.

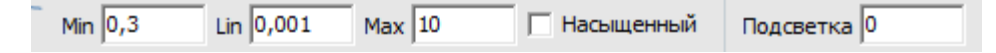

Предварительное изображение показывает кнопка "Глаз",

Если фото полностью устраивает, то нажимаем на клавишу "Сделать снимок".

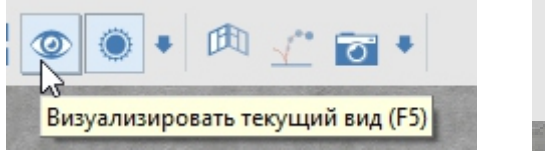

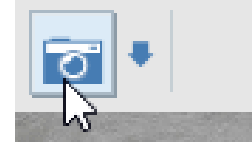

В графе "Размер изображения" задаем параметры, чтобы получить картинку необходимого качества (FULL HD, HD). Установить галочки напротив "Из видеопамяти", "Использовать модуль". Затем "Сделать снимок".

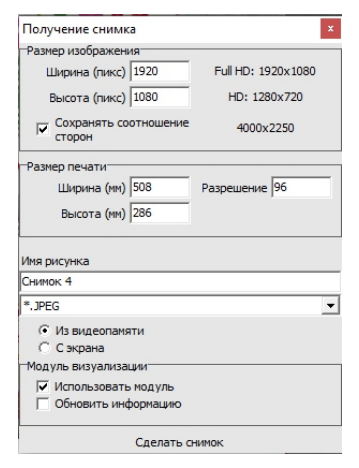

Получившееся фото сохраняется в папку "Snapshots", которая открывается нажатием на клавишу "Открыть папку со снимками".

ДО

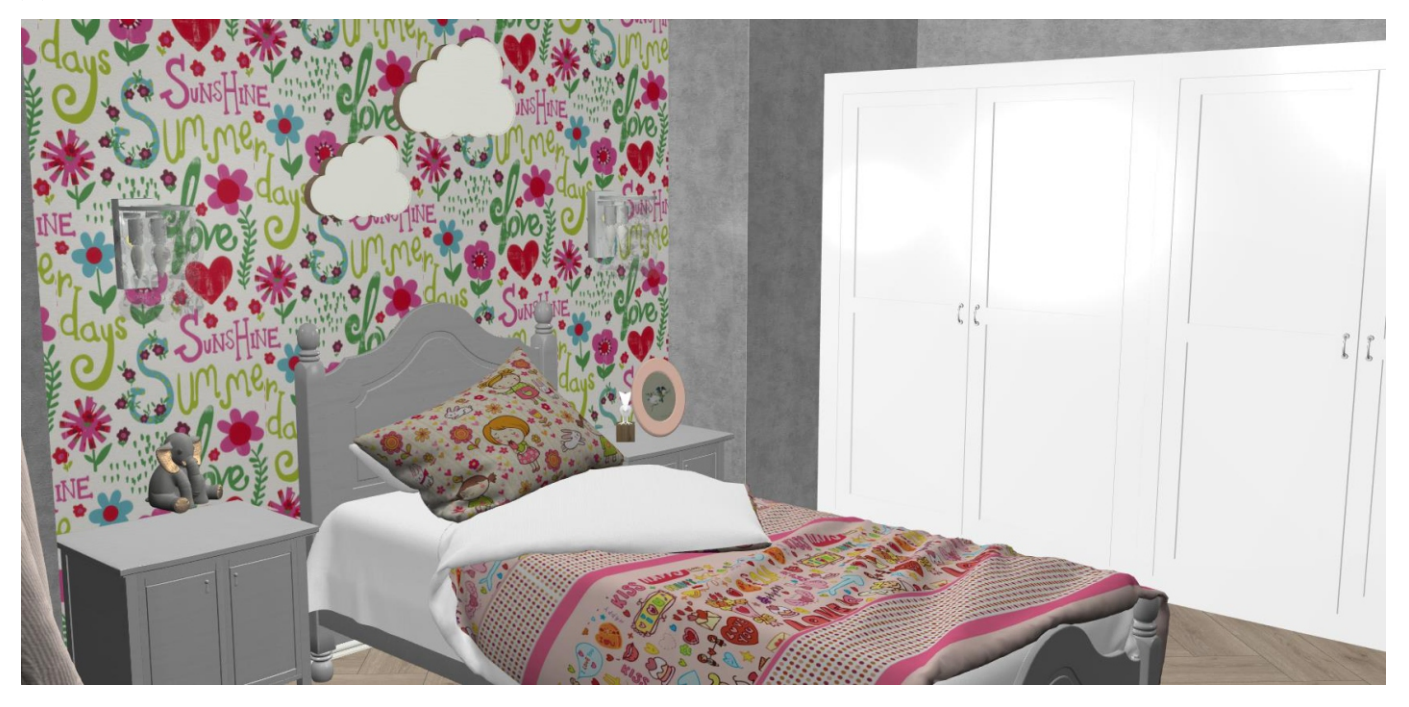

### ПОСЛЕ

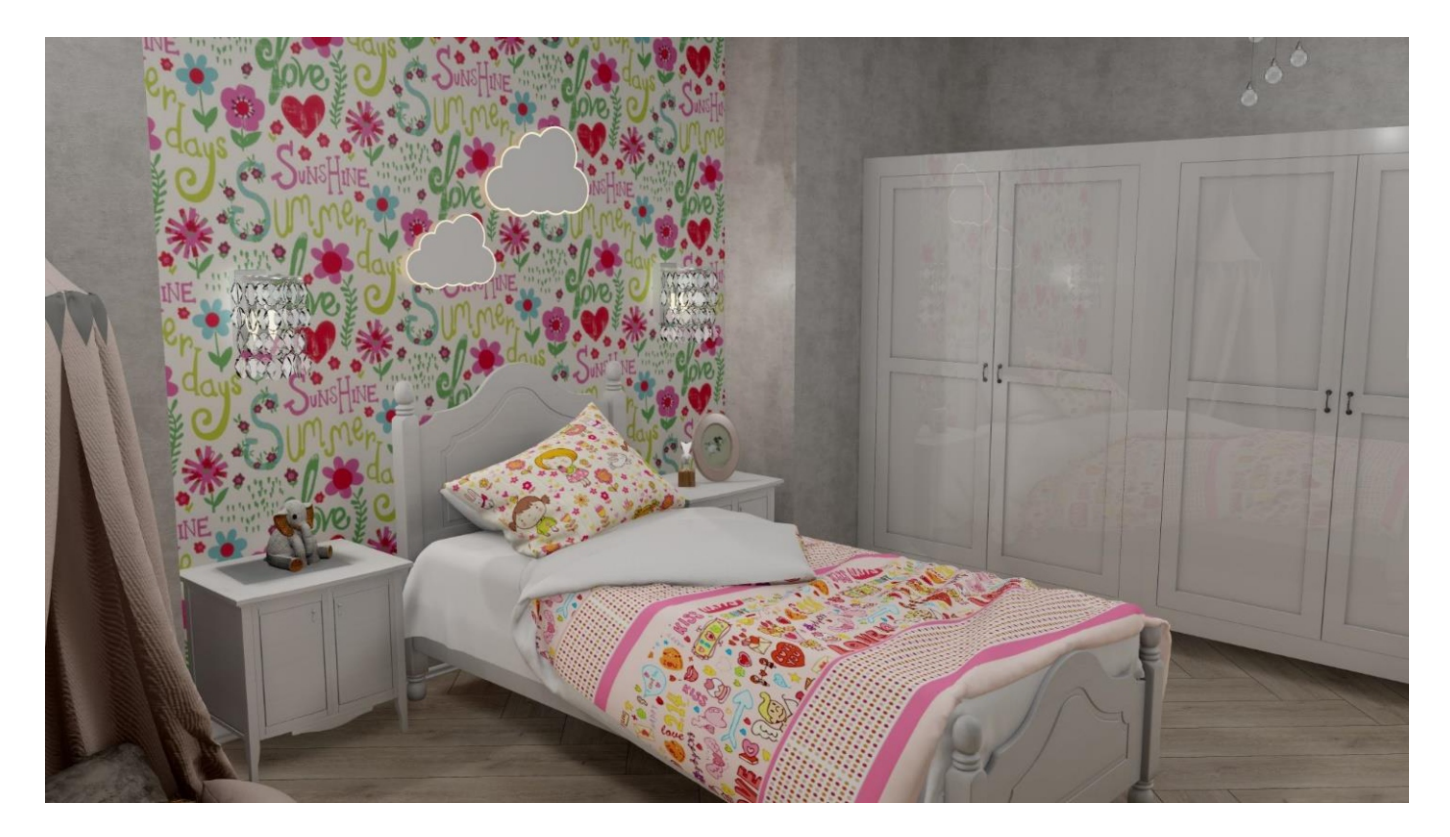

Помимо основных источников света в программе настраивается солнечный свет.

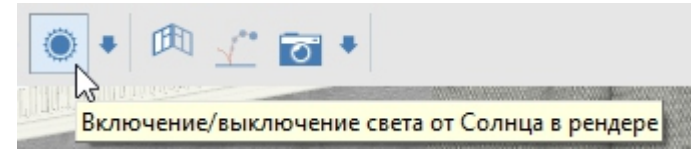

Отключить либо включить солнечный свет можно кликну по кнопке с изображением солнца ЛКМ.

| ۲ | + 🛍 💒 📷 +               |    |  |  |
|---|-------------------------|----|--|--|
|   | Редактировать материал  |    |  |  |
|   | Редактировать положение | 45 |  |  |

Мы можем редактировать материал и положение солнца. Кликнем по стрелке ЛКМ выбираем редактировать материал. Редактируем уровень излучения, чем больше, тем свет более интенсивный. Изменим все уровни на 10, таких уровней в редакторе 4.

| Солнечный свет                  |                   |                  |                        |                   |
|---------------------------------|-------------------|------------------|------------------------|-------------------|
| Рендер                          | Добавить<br>карту | Сохранить<br>как | Загрузить<br>из        | Применить<br>сету |
| Освещение Цвет                  |                   |                  |                        |                   |
| Освещение                       |                   |                  |                        | 4                 |
| Сцены                           |                   |                  |                        | 4                 |
| Уровень излучения<br>источника  | 10                | Цвет             | излучения источника    | •                 |
| Уровень затухания<br>в керамике | 0                 | Уго.<br>пятна п  | ожектора 20            |                   |
| Угол прожектора                 | 60                | Зат              | ухание на 2            |                   |
| Уровень затухания               | 0,98              |                  |                        |                   |
| Вакселей                        |                   |                  |                        | ş                 |
| Уровень излучения<br>источника  | 10                | Цвет             | излучения<br>источника | • /               |
| Уровень тени                    | 0                 | Уровень          | затухания 0,9          | 18                |
| Уровень амбиента<br>солнца      | 0                 |                  |                        |                   |
| Цвет                            |                   |                  |                        |                   |
| Сцены                           |                   |                  |                        | \$                |
| Уровень материала<br>источника  | 10                | Цвет             | источника              | • /               |
| Внутренний радиус               | 0,7               | Внешн            | ий радиус 1,4          |                   |
| Вакселей                        |                   |                  |                        | 1                 |
| Уровень материала<br>источника  | 10                | Цвет             | источника              | - /               |
| Непрозрачность                  | 0                 |                  | Радиус П Р             |                   |

Также можно изменить цвет, сделаем, например, белый.

Для изменения положения солнца выбираем редактировать положение.

| ۲       | • 🕅 💒 🗃 •               |  |  |  |  |
|---------|-------------------------|--|--|--|--|
| 1101.10 | Редактировать материал  |  |  |  |  |
|         | Редактировать положение |  |  |  |  |

В открывшемся окне тянем за желты круг и перемещаем направления лучей, делая их более или менее заметными.

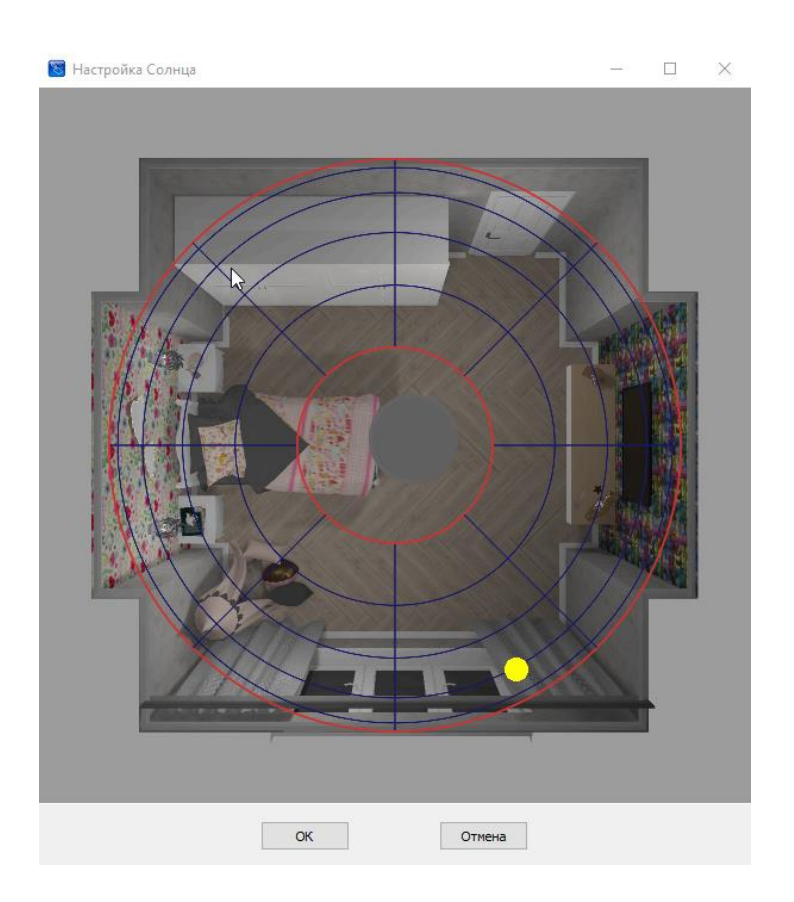

Кликаем на «глаз» для просмотра.

Также за окном можно настроить фоновое изображение.

В режиме 3D в главном меня заходим во вкладку ОКНО фоновое изображение. В открывшемся окне выбираем понравившееся вам изображение, которое будет видно в окне. Для того чтобы изображение за окном при рендере было четким, в свойствах окна, для стекла выбирайте материал 0\_Glass.

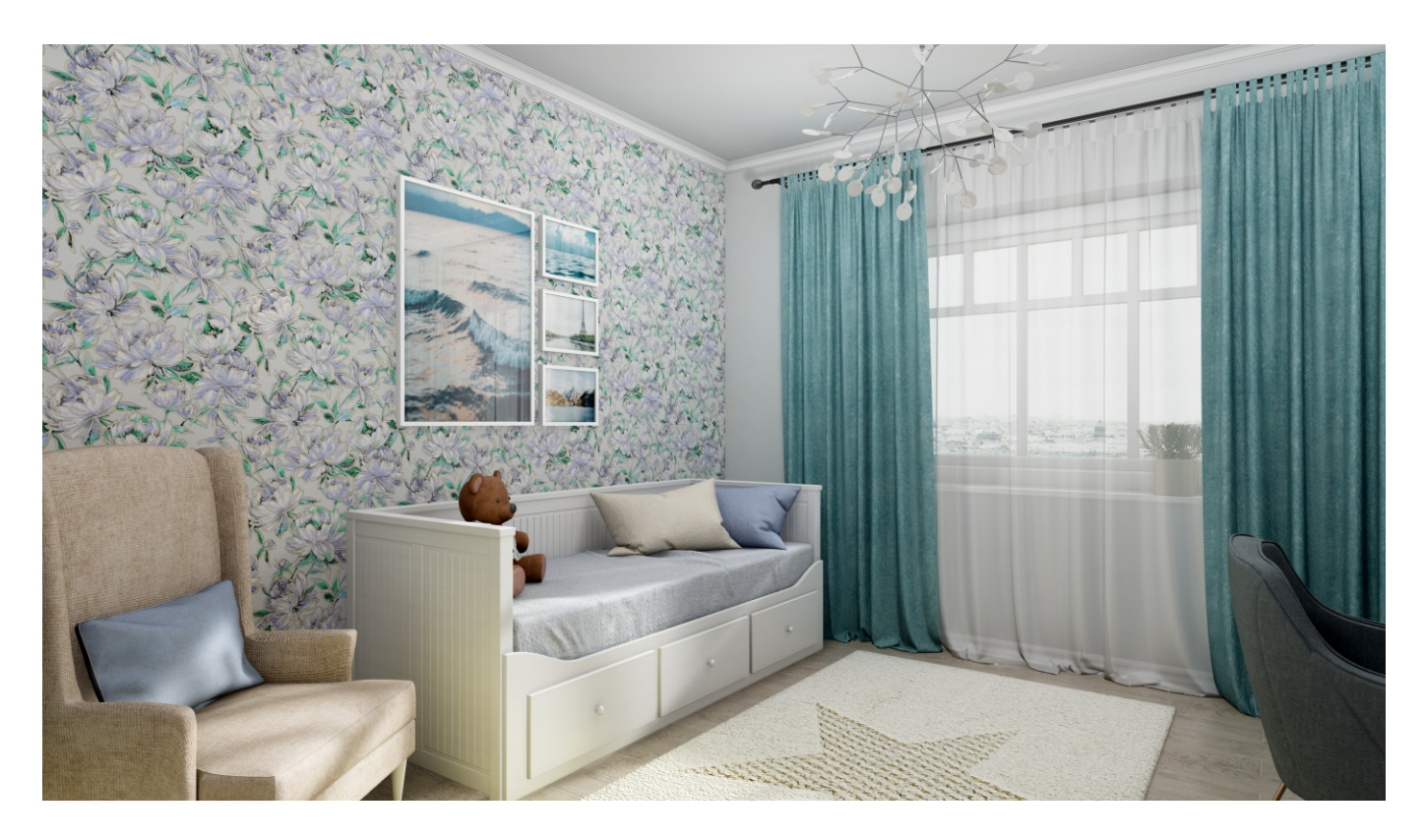

### Переходим к созданию панорамы.

После того, как мы настроили свет и солнце заходим в режим 3D.

Выбираем один из видов и кликаем ЛКМ по кнопке Камера в центр. Далее Объекты-Создать панораму.

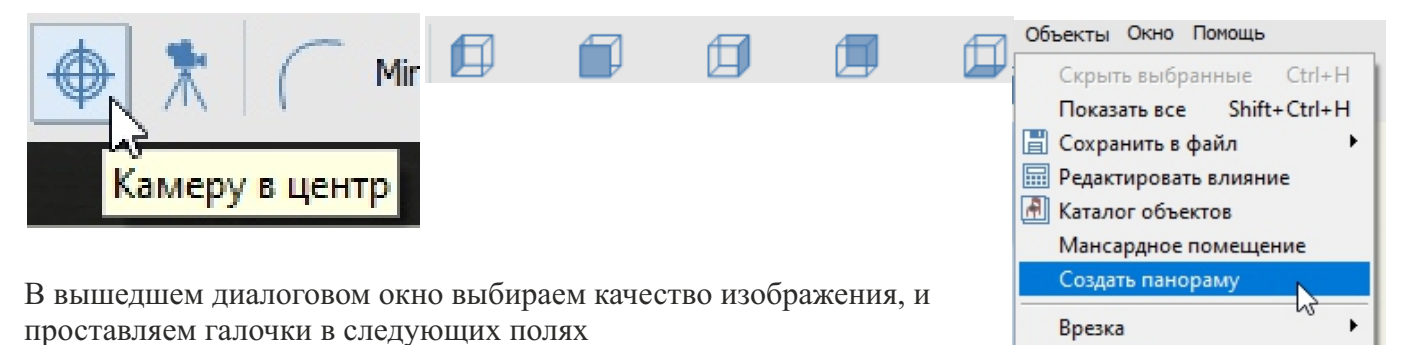

| Создание панорамы                  |                      |  |  |  |  |
|------------------------------------|----------------------|--|--|--|--|
| Название                           |                      |  |  |  |  |
| Pano8                              |                      |  |  |  |  |
| Размер                             |                      |  |  |  |  |
| <ul> <li>FullHD (1080)</li> </ul>  | Ширина (рх) 800      |  |  |  |  |
| C HD (720)                         | Belogra (py) 600     |  |  |  |  |
| С Заданный                         | Propiosi a (px) [000 |  |  |  |  |
| Тип панорамы                       |                      |  |  |  |  |
| Кубическая карт                    | a 🔻                  |  |  |  |  |
| Межглазное расс<br>И На весь экран | стояние (мм) 64      |  |  |  |  |
| Сохранить                          |                      |  |  |  |  |
| 🔽 Текущий вид                      |                      |  |  |  |  |
| 🔽 Скрипт для сайта                 |                      |  |  |  |  |
| Г Приложение                       |                      |  |  |  |  |
| 🔽 Файл.срЗран                      | 0                    |  |  |  |  |
|                                    |                      |  |  |  |  |
| Создать                            | Отмена               |  |  |  |  |

«На весь экран» при открытии масштабирует панораму сразу на весь экран. «Текущий вид» сохраняет текущую точку, как позицию камеры.

Зеркало

Короб

«Скрипт для сайта» позволяет загрузить панораму на ваш сайт.

«Приложение» - "exe" файл с помощью которого можно просмотреть панораму с любого ПК

«Файл ср3 рапо» данный файл откроется только программой Panorama Viewer Далее Создать. Панораму сохраниться на Диске С в папке керамик 3D – Panorama.

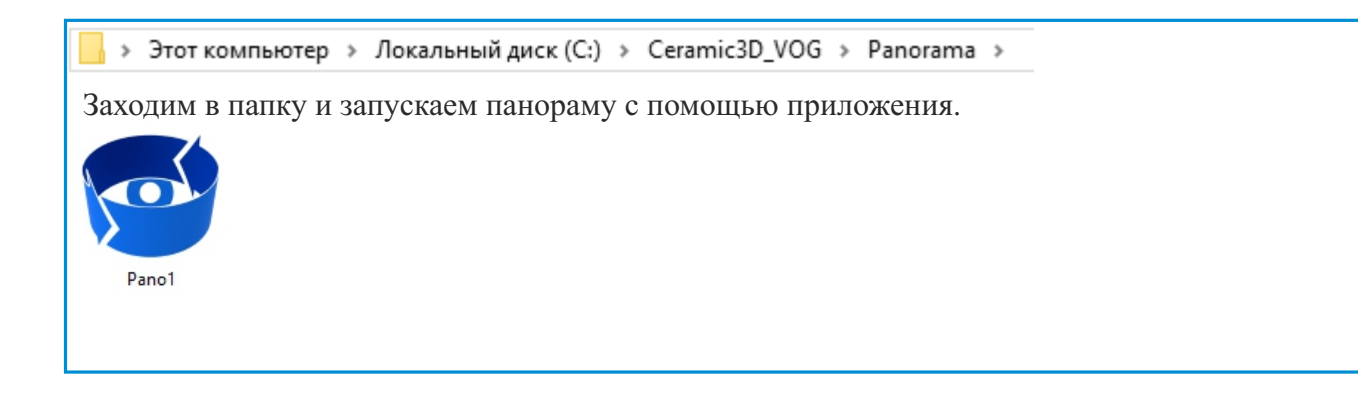

Þ

### Создание видео

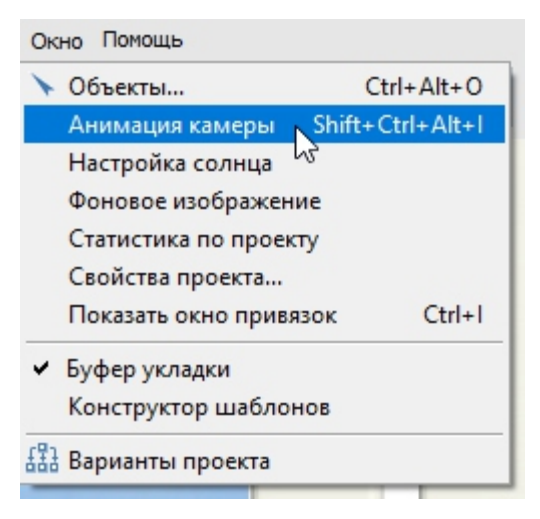

Вверху на панели инструментов выберем ОКНО - АНИМАЦИЯ КАМЕРЫ. Справа появится узкое окно с настройкой кадров. Выберем в открывшемся окне НАСТРОЙКИ, ВЫБРАТЬ ВИДЕОКОДЕК MPEG-4 Codec, нажимаем ОК. Коэффициент угловой скорости - 30 fps, скорость воспроизведения - 4,

В поле Ширина кликаем ПКМ выбираем качество 1920\*1080 Поставим все галочки внизу.

Приступим к записи пути камеры. Выставим камеру на красивый ракурс, нажмем ДОБАВИТЬ после чего, кликаем левой клавишей мыши в любое место экрана, зажимаем клавишу Ctrl и стрелочкой двигаем камеру вперед (движение должно длиться не больше 10 сек), отпускаем клавиши, на панели настройки кадров нажмем ДОБАВИТЬ, начиная с этой точки, поворачиваем камеру влево, для этого зажимаем левую клавишу мыши и двигаем ее. Нужно стараться, чтобы стены оставались в вертикальном положении (можно ориентироваться по швам плитки, и добавлять кадр, тогда, когда шов параллелен краю монитора). Аналогично добавляем следующие кадры Нажмем ЗАПУСТИТЬ.

Кадры можно изменять и удалять. Во время просмотра кадров, текущий кадр выделен синей строкой вверху. Мы можем остановить просмотр нажав ПАУЗА. Выбрать не понравившийся, выделить, сделать новое движение камеры, нажать ИЗМЕНИТЬ. После того, как все кадры будут готовы нажать СОЗДАТЬ ВИДЕО. Запись такого видео длится от 4 часов, зависит от мощности видеокарты и сложности материалов в проекте.

| FlightControl                                              | ×                                                              |
|------------------------------------------------------------|----------------------------------------------------------------|
| Настройки                                                  | Действия                                                       |
| 1) [0,00, 108,50                                           | (1,00) : 1,89, 0,8                                             |
| 2) [0,00, 249,50<br>3) [0,00, 64,00 (1<br>4) [0,00, 153,00 | (1,00) : -1,67, 1,;<br>,00) : 1,69, -1,7<br>(1,00) : 1,13, 1,4 |
| 5) (0,00, 320,00                                           | (1,00) : -0,67, -1.                                            |
|                                                            |                                                                |
|                                                            |                                                                |
|                                                            |                                                                |
|                                                            |                                                                |
| /                                                          |                                                                |
|                                                            |                                                                |
| Добавить                                                   | Вставить                                                       |
| Изменить                                                   | Удалить                                                        |
| Время О                                                    |                                                                |
| Скорость 1                                                 |                                                                |
| Положение 1.8                                              | 93 / 0.839                                                     |
| - + Углы 0,0                                               | 0 / 108,50                                                     |
| Длительность:                                              | 0:02:13 ÷                                                      |
| Скорость восп                                              | роизведения                                                    |
| 1                                                          | Показать                                                       |
| Ксэффициент у                                              | гловой скор.                                                   |
| 1                                                          | 30 fps 🔻 🔻                                                     |
| Параметры                                                  | сплайна                                                        |
| Множитель                                                  | 1                                                              |
| Множитель                                                  | . 2 1                                                          |
| Запустить                                                  | Пауза                                                          |
| Сохранить                                                  | Загрузить                                                      |
| Ширина                                                     | Высота                                                         |
| 1920 x                                                     | 1080                                                           |
| 🔲 Панорамн                                                 | юе видео                                                       |
| 🔲 Использо                                                 | вать рендер                                                    |
| 🗌 Фоновый                                                  | реңдеринг                                                      |
| Создать                                                    | видео                                                          |

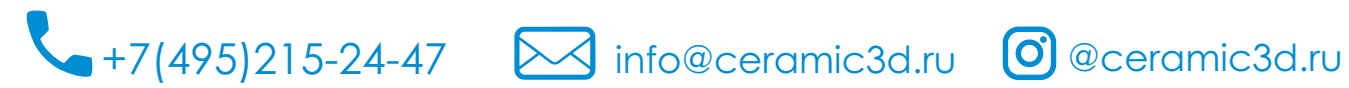

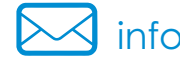

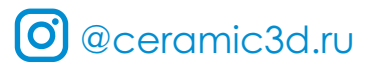